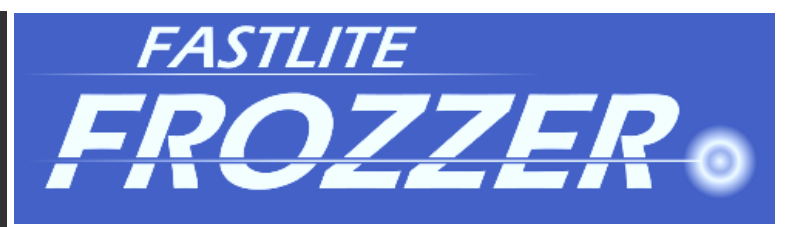

# Frozzer

Startup guide

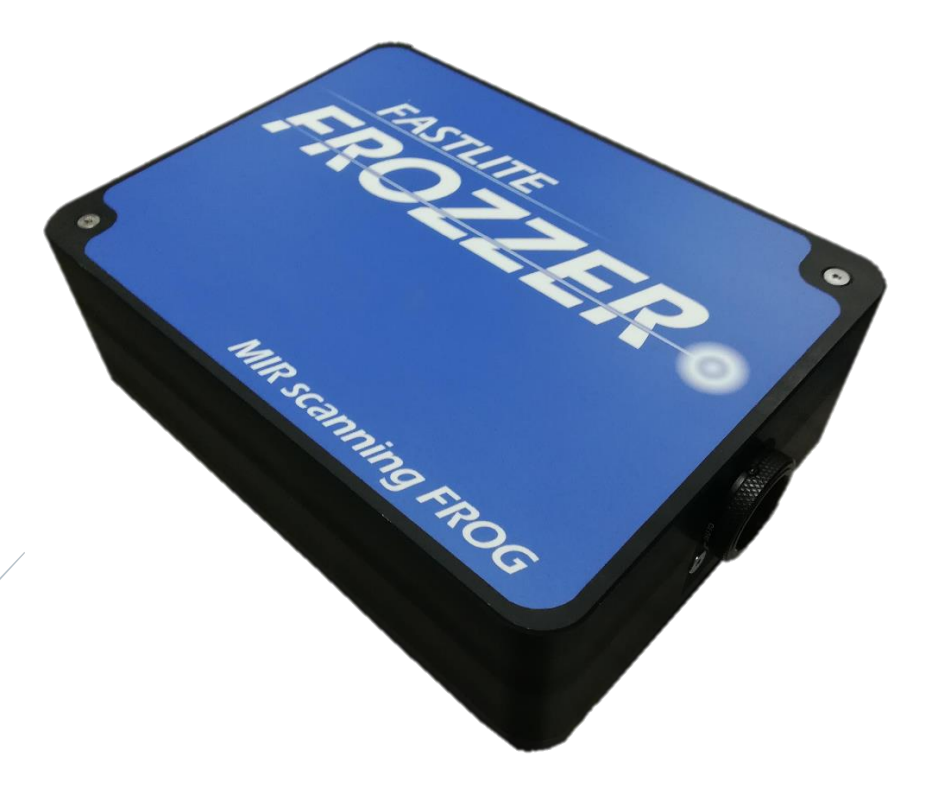

# FASTLITE

Pôle Euro 95 – Bâtiment D 165 rue des Cistes 06600 Antibes France

frozzer@fastlite.com

# CONTENTS

| 1 Setup |                                                                                                    |                       | p                              |                                                              | . 2 |
|---------|----------------------------------------------------------------------------------------------------|-----------------------|--------------------------------|--------------------------------------------------------------|-----|
|         | 1.1                                                                                                    | 1                     | Com                            | ponents                                                      | . 2 |
|         | 1.2                                                                                                    | 2                     | Opti                           | cal specifications                                           | . 2 |
| 2       |                                                                                                    | Optical configuration |                                | onfiguration                                                 | . 3 |
| 3       | Installation                                                                                                    |                       |                                | on                                                           | . 3 |
|         | 3.1                                                                                                    | 3.1 Mounting          |                                | inting                                                       | . 3 |
|         | 3.2                                                                                                    | 3.2 Connections       |                                | nections                                                     | . 3 |
|         | 3.3 Software installation                                                                                                    |                       | ware installation              | . 4                                                          |     |
|         | <ul> <li>3.3.1 Install setup-frozzer-xx.exe.</li> <li>3.3.2 PI translation stage drivers installation</li> <li>3.3.3 NIRQuest spectrometer drivers installation</li> <li>3.3.4 Translation stage calibration</li> <li>3.4 Software settings</li> <li>3.4.1 Spectrometer settings</li> </ul> |                       | L                              | Install setup-frozzer-xx.exe                                 | . 4 |
|         |                                                                                                    |                       | 2                              | PI translation stage drivers installation                    | . 7 |
|         |                                                                                                    |                       | 3                              | NIRQuest spectrometer drivers installation                   | 11  |
|         |                                                                                                    |                       | 1                              | Translation stage calibration                                | 14  |
|         |                                                                                                    |                       | Soft                           | ware settings                                                | 21  |
|         |                                                                                                    |                       | L                              | Spectrometer settings                                        | 22  |
|         |                                                                                                    | 3.4.2                 | 2                              | Translation stage settings                                   | 23  |
|         | 3.5 Alignment                                                                                                    |                       | Aligr                          | nment                                                        | 24  |
|         | 3.6                                                                                                    | 5                     | SH-F                           | ROG Acquisition                                              | 27  |
|         | 3.7 Data processing and pulse retrieval                                                                                                    |                       | processing and pulse retrieval | 28                                                           |     |
|         |                                                                                                    | 3.7.1<br>3.7.2        |                                | Autocorrelation mode                                         | 28  |
|         |                                                                                                    |                       |                                | FROG reconstruction mode                                     | 29  |
| 4       |                                                                                                    | Real                  | ignm                           | ent                                                          | 30  |
|         | 4.1                                                                                                    | 1                     | Conf                           | iguration                                                    | 30  |
|         | 4.2                                                                                                    | 2                     | Fast                           | alignment                                                    | 31  |
|         | 4.3                                                                                                    | 3                     | Com                            | plete realignment                                            | 32  |
|         |                                                                                                    | 4.3.1                 |                                | Place the optical module                                     | 32  |
|         |                                                                                                    | 4.3.2                 | 2                              | Beam splitter adjustment                                     | 33  |
|         |                                                                                                    | 4.3.3                 |                                | Retroreflective mirrors alignment                            | 34  |
|         |                                                                                                    | 4.3.4                 | 1                              | Parabola alignment                                           | 35  |
|         |                                                                                                    | 4.3.5                 | 5                              | SHG crystal alignment                                        | 36  |
|         |                                                                                                    | 4.3.6                 | 5                              | Collimating lens, pair of mirrors and optional fiber adapter | 37  |

# All documentation about Frozzer alignment, Frozzer software and Frog\_Processing software is accessible in clicking on "Documentation" in Frog\_Processing software.

# 1.1 COMPONENTS

The setup comprises, at least:

- One optical module
- One controller unit (PI, E-871 or E-873) with a power cable adapter
- One spectrometer
- Two USB cables
- One spectrometer trigger cable
- A set of pedestal posts and clamps
- A USB key with softwares
- + optional optics and spectrometers

#### **1.2** OPTICAL SPECIFICATIONS

- Input polarization: linear, S-polarization (vertical if the optical unit is horizontal)
- Optical aperture: max 2 to 3 mm
- Typical energy input range: 0,1 to 10 µJ (5 to 10 µJ is recommended for alignment)
- Max scanning range : 70 ps
- Input beam height: Minimum 2"
- Mirrors: gold
- Lens: non coated BK-7 (or non-coated CaF\_2 for Frozzer 1-9 $\mu$ m)

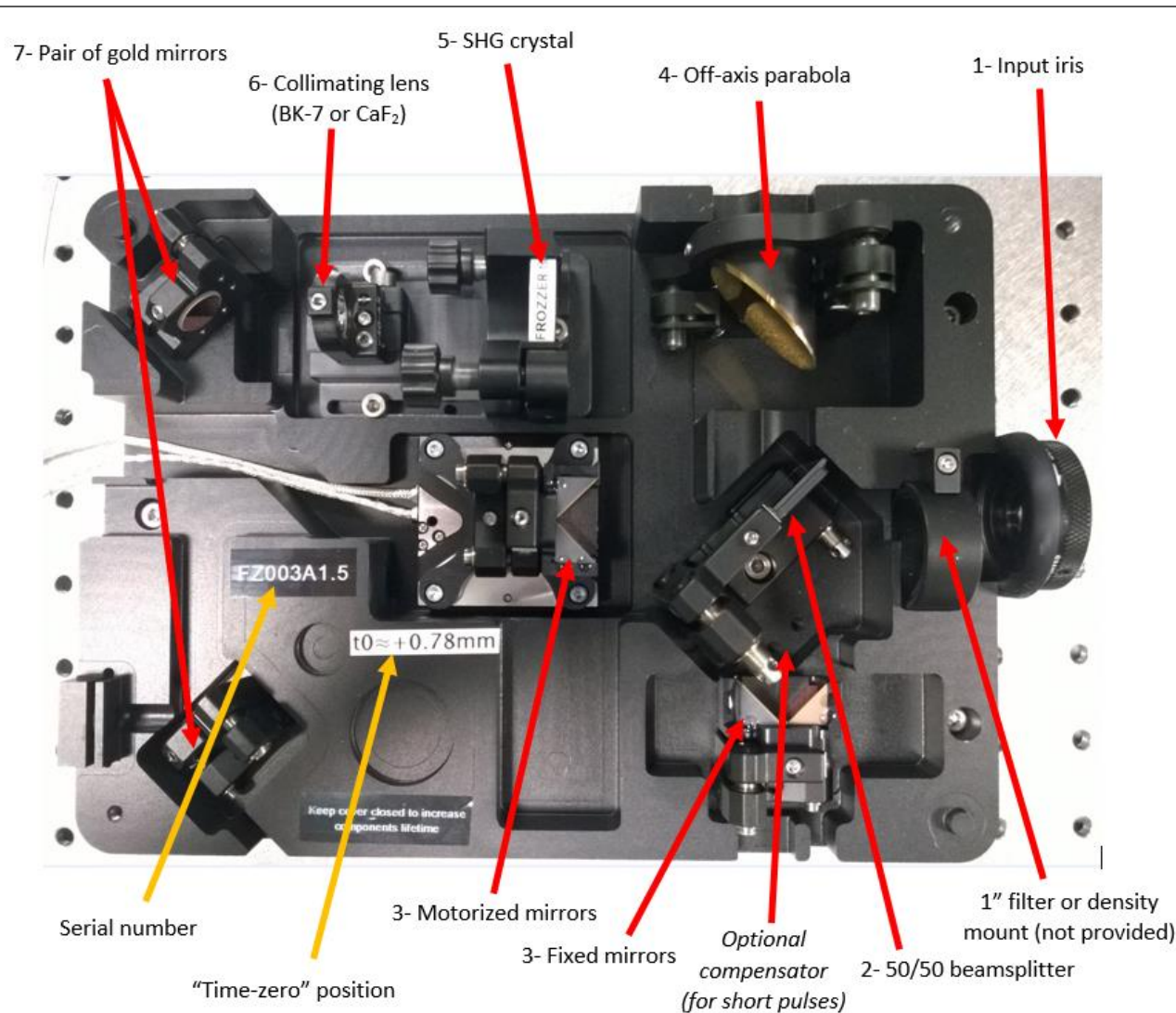

# 2 OPTICAL CONFIGURATION

# **3** INSTALLATION

## 3.1 MOUNTING

- a. Mount the feet under the optical module
- b. Mount the feet under the spectrometer

# 3.2 CONNECTIONS

- a. Do not connect the USB cables to the computer (computer not provided)
- b. Connect the optical module to the controller (DB25-type cable(s))
- c. Connect the power adapter to the controller and connect to the power supply
- d. For NIRQuest spectrometer: power on the spectrometer (power cable)
- e. Connect the computer to internet

# 3.3 SOFTWARE INSTALLATION

#### -> Insert the provided USB key

| > FAS | STLITE (F:)            |                 | ✓ Č Search I |  |       | LITE (F:)  | Q |
|-------|------------------------|-----------------|--------------|--|-------|------------|---|
|       | Name                   | Date modified   | Туре         |  |       | Size       |   |
| *     | 😼 setup-frozzer-36.exe | 2/14/2017 17:04 | Application  |  | ation | 378,532 KB |   |

#### 3.3.1 Install setup-frozzer-xx.exe

| Setup - Frozzer —                                                                                                    | ×        |
|----------------------------------------------------------------------------------------------------|----------|
| Select Destination Location                                                                                                    |          |
| Where should Frozzer be installed?                                                                                                    |          |
| Setup will install Frozzer into the following folder.                                                                                    |          |
| To continue, click wext. If you would like to select a different folder, click browse.                                                   |          |
| C:\Program Files\Frozzer Browse                                                                                                    |          |
|                                                                                                    |          |
|                                                                                                    |          |
|                                                                                                    |          |
|                                                                                                    |          |
|                                                                                                    |          |
|                                                                                                    |          |
| At least 0,7 MB of free disk space is required.                                                                                          |          |
|                                                                                                    |          |
| Next > Cance                                                                                                    | -> Nevt  |
|                                                                                                    |          |
| 🔀 Setup - Frozzer 🦳 🗌                                                                                                    | ×        |
| Select Components                                                                                                    |          |
| Which components should be installed?                                                                                                    | JA.      |
|                                                                                                    |          |
| Select the components you want to install; dear the components you do not want to<br>install. Click Next when you are ready to continue. |          |
| Full installation                                                                                                    |          |
|                                                                                                    |          |
| FROG Processing                                                                                                    |          |
| Avantes spectrometer driver                                                                                                    |          |
| ✓ NIRQuest spectrometer driver 174.6 MB                                                                                                  |          |
| PIE8/1 driver (translation stage) 122.9 MB                                                                                               |          |
|                                                                                                    |          |
|                                                                                                    |          |
| Current selection requires at least 298, 1 MB of disk space.                                                                             |          |
|                                                                                                    |          |
|                                                                                                    |          |
| < Back Next > Canc                                                                                                    | <b>-</b> |

(you can skip "NIRQuest spectrometer driver" installation in unchecking the box if your Frozzer isn't delivered with a NIRQuest spectrometer)

| Setup - Frozzer  Setup - Stup - Frozzer  Setup - Frozzer  Setup - Frozzer  Setup - Frozzer  Setup - Frozzer  Setup - Frozzer  Setup - Frozzer  Setup - Frozzer  Setup - Frozzer  Setup - Frozzer  Setup - Setup - Set  |
|----------------------------------------------------------------------------------------------------|
| Select Start Menu Folder     Where should Setup place the program's shortcuts?     Image: Continue, click Next. If you would like to select a different folder, click Browse     Image: Continue, click Next. If you would like to select a different folder, click Browse     Image: Continue, click Next. If you would like to select a different folder, click Browse     Image: Continue, click Next. If you would like to select a different folder, click Browse     Image: Continue, click Next. If you would like to select a different folder, click Browse     Image: Content Content                                                                                                    |
| Where should Setup place the program's shortcuts?     Image: Setup will create the program's shortcuts in the following Start Menu folder.   To continue, click Next. If you would like to select a different folder, click Browse   Image: To continue, click Next. If you would like to select a different folder, click Browse   Image: To continue, click Next. If you would like to select a different folder, click Browse     Image: To continue, click Next. If you would like to select a different folder, click Browse     Image: To continue, click Next. If you would like to select a different folder, click Browse     Image: To continue, click Next. If you would like Setup to perform while installing Frozzer, the click Next.     Additional tasks you would like Setup to perform while installing Frozzer, the click Next.                                                                                                    |
| Setup - Frozzer Setup Additional Tasks Which additional tasks you would like Setup to perform while installing Frozzer, the additional tasks you would like Setup to perform while installing Frozzer, the additional tasks you woul  |
| Setup - Frozzer Setup Additional Tasks Which additional tasks you would like Setup to perform while installing Frozzer, then click Next: Cancel Cancel Cance |
| Setup vill create the program's shortcuts in the following Start Menu folder.   To continue, click Next. If you would like to select a different folder, click Browse     Image: Transformed Concel     Image: Transformed Concel     Image: Setup - Frozzer     Image: Setup - Frozzer                                                                                                    |
| To continue, click Next. If you would like to select a different folder, click Browse  To continue, click Next. If you would like to select a different folder, click Browse  Browse  Browse  Prozzer                                                                                                    |
| To continue, click Next. If you would like to select a different folder, click Browse                                                                                                    |
| Image: Setup - Frozzer       -> Nex         Setup - Frozzer       -> X         Setup - Frozzer       -> X         Setup - Additional Tasks       Image: Setup - Frozzer         Which additional tasks should be performed?       Image: Setup - Frozzer, then click Next.         Select the additional tasks you would like Setup to perform while installing Frozzer, then click Next.       Additional shortcuts:                                                                                                    |
| Setup - Frozzer - × Setup - Frozzer - × Select Additional Tasks Which additional tasks you would like Setup to perform while installing Frozzer, then click Next. Additional shortcuts:                                                                                                    |
| Setup - Frozzer - × Setup - Frozzer - × Select Additional Tasks Which additional tasks should be performed? Select the additional tasks you would like Setup to perform while installing Frozzer, then click Next. Additional shortcuts:                                                                                                    |
| Setup - Frozzer - × Select Additional Tasks Which additional tasks should be performed? Select the additional tasks you would like Setup to perform while installing Frozzer, then click Next. Additional shortcuts:                                                                                                    |
| Setup - Frozzer — X Setup - Frozzer — X Select Additional Tasks Which additional tasks should be performed? Select the additional tasks you would like Setup to perform while installing Frozzer, then click Next. Additional shortcuts:                                                                                                    |
| Setup - Frozzer — X Setup - Frozzer — X Select Additional Tasks Which additional tasks should be performed? Select the additional tasks you would like Setup to perform while installing Frozzer, then click Next. Additional shortcuts:                                                                                                    |
| Setup - Frozzer - X Setup - Frozzer - X Select Additional Tasks Which additional tasks should be performed? Select the additional tasks you would like Setup to perform while installing Frozzer, then click Next. Additional shortcuts:                                                                                                    |
| Setup - Frozzer — X Setup - Frozzer — X Select Additional Tasks Which additional tasks should be performed? Select the additional tasks you would like Setup to perform while installing Frozzer, then click Next. Additional shortcuts:                                                                                                    |
| Setup - Frozzer — — X Select Additional Tasks Which additional tasks should be performed? Select the additional tasks you would like Setup to perform while installing Frozzer, then click Next. Additional shortcuts:                                                                                                    |
| Setup - Frozzer — — × Select Additional Tasks Which additional tasks should be performed? Select the additional tasks you would like Setup to perform while installing Frozzer, then click Next. Additional shortcuts:                                                                                                    |
| Setup - Frozzer — — X Select Additional Tasks Which additional tasks should be performed? Select the additional tasks you would like Setup to perform while installing Frozzer, then click Next. Additional shortcuts:                                                                                                    |
| Setup - Frozzer - × Select Additional Tasks Which additional tasks should be performed? Select the additional tasks you would like Setup to perform while installing Frozzer, then click Next. Additional shortcuts:                                                                                                    |
| Setup - Frozzer  Select Additional Tasks Which additional tasks should be performed?  Select the additional tasks you would like Setup to perform while installing Frozzer, then click Next.  Additional shortcuts:  Counts a dollars should be formed and                                                                                                    |
| Setup - Frozzer — — — ×  Select Additional Tasks Which additional tasks should be performed?  Select the additional tasks you would like Setup to perform while installing Frozzer, then click Next.  Additional shortcuts:                                                                                                    |
| Select Additional Tasks Which additional tasks should be performed?  Select the additional tasks you would like Setup to perform while installing Frozzer, then click Next.  Additional shortcuts:                                                                                                    |
| Select Additional Tasks         Which additional tasks should be performed?         Select the additional tasks you would like Setup to perform while installing Frozzer, then click Next.         Additional shortcuts:                                                                                                    |
| Which additional tasks should be performed?                                                                                                    |
| Select the additional tasks you would like Setup to perform while installing Frozzer, then click Next.<br>Additional shortcuts:                                                                                                    |
| Select the additional tasks you would like Setup to perform while installing Frozzer, then click Next.<br>Additional shortcuts:                                                                                                    |
| then click Next. Additional shortcuts:                                                                                                    |
| Additional shortcuts:                                                                                                    |
|                                                                                                    |
| KALL FRATE A CREWTOD EDOFTCUT TOF TRATER AVE                                                                                                    |
|                                                                                                    |
| Create a desktop shortcut for frog_processing.exe                                                                                                    |
|                                                                                                    |
|                                                                                                    |
|                                                                                                    |
|                                                                                                    |
|                                                                                                    |
|                                                                                                    |
|                                                                                                    |
| < Back Next > Cancel                                                                                                    |
| -> Ne                                                                                                    |
|                                                                                                    |
| 🚽 Setup - Frozzer — 🗌 🗙                                                                                                    |
|                                                                                                    |
| Ready to Install                                                                                                    |
| Setup is now ready to begin installing Prozzer on your computer.                                                                                                    |
|                                                                                                    |
| Click Install to continue with the installation, or click Back if you want to review or                                                                                                    |
| change any settings                                                                                                    |
| change any settings.                                                                                                    |
| Change any settings.                                                                                                    |
| change any settings.  Destination location: C: \Program Files \Frozzer                                                                                                    |
| change any settings.  Destination location: C:\Program Files\Frozzer  Setup type: Eillingtellision                                                                                                    |
| change any settings. Destination location: C:\Program Files\Frozzer Setup type: Full installation                                                                                                    |
| change any settings.  Destination location: C:\Program Files\Frozzer  Setup type: Full installation Selected components:                                                                                                    |
| change any settings.  Destination location: C:\Program Files\Frozzer  Setup type: Full installation Selected components: Frozzer FROG Processing                                                                                                    |
| change any settings.  Destination location: C:\Program Files\Frozzer  Setup type: Full installation Selected components: Frozzer FROG Processing Avantes spectrometer driver                                                                                                    |
| change any settings.  Destination location: C:\Program Files\Frozzer  Setup type: Full installation  Selected components: Frozzer FROG Processing Avantes spectrometer driver NIRQuest spectrometer driver PI F871 driver (translation stage)                                                                                                    |
| change any settings.          Destination location:       ^         C:\Program Files\Frozzer       ^         Setup type:       Full installation         Selected components:       Frozzer         FROG Processing       Avantes spectrometer driver         NIRQuest spectrometer driver       NIRQuest spectrometer driver         PI E871 driver (translation stage)       V                                                                                                    |
| change any settings.  Destination location: C:\Program Files\Frozzer  Setup type: Full installation  Selected components: Frozzer FROG Processing Avantes spectrometer driver NIRQuest spectrometer driver PI E871 driver (translation stage)                                                                                                    |
| change any settings.  Destination location: C:\Program Files\Frozzer  Setup type: Full installation  Selected components: Frozzer FROG Processing Avantes spectrometer driver NIRQuest spectrometer driver PI E871 driver (translation stage)                                                                                                    |
| change any settings.  Destination location: C:\Program Files\Frozzer Setup type: Full installation Selected components: Frozzer FROG Processing Avantes spectrometer driver NIRQuest spectrometer driver PI E871 driver (translation stage)                                                                                                    |

| Device Driver Installation Wizar | d                                                                                                    |         |
|----------------------------------|----------------------------------------------------------------------------------------------------|---------|
|                                  | Welcome to the Device Driver<br>Installation Wizard!<br>This wizard helps you install the software drivers that some<br>computers devices need in order to work. |         |
|                                  | < Back Next > Cancel                                                                                                    | -> Next |
|                                  |                                                                                                    |         |

| Device Driver Installation Wize | rd<br>Completing the Device Driver<br>Installation Wizard                                                                                                    | -         |
|---------------------------------|----------------------------------------------------------------------------------------------------|-----------|
|                                 | The drivers were successfully installed on this computer.<br>You can now connect your device to this computer. If your device<br>came with instructions, please read them first. |           |
|                                 | Driver Name Status<br>✓ Fastlite (WinUsb) visaUs Ready to use                                                                                                    |           |
|                                 | < Back Finish Cancel                                                                                                    | -> Finisł |

## 3.3.2 PI translation stage drivers installation

| 🛃 E-871 PIShift Controller - In    | stallShield Wizard                                                                                       | ×               |                                                                                                    |
|------------------------------------|----------------------------------------------------------------------------------------------------|-----------------|----------------------------------------------------------------------------------------------------|
|                                    |                                                                                                    | PI              |                                                                                                    |
|                                    |                                                                                                    | <u> </u>        |                                                                                                    |
|                                    | Welcome to the InstallShield W                                                                           | izard for       |                                                                                                    |
|                                    | E-8/1 PISHIC Controller                                                                                  |                 |                                                                                                    |
|                                    | The InstallShield(R) Wizard will install E-871 PI                                                        | Shift           |                                                                                                    |
|                                    | Controller on your computer. After this it will run<br>for the E-871 PIShift Controller USB driver. To a | n the setup     |                                                                                                    |
|                                    | Next.                                                                                                    | continue, circk |                                                                                                    |
|                                    |                                                                                                    |                 |                                                                                                    |
|                                    |                                                                                                    |                 |                                                                                                    |
|                                    |                                                                                                    |                 |                                                                                                    |
|                                    | international treaties.                                                                                  | ght law and     |                                                                                                    |
|                                    |                                                                                                    |                 |                                                                                                    |
|                                    |                                                                                                    |                 |                                                                                                    |
|                                    | WWW.PI.WB                                                                                                |                 |                                                                                                    |
|                                    | < Back Next >                                                                                            | Cancel          |                                                                                                    |
|                                    | - and the -                                                                                              |                 | > Next                                                                                                    |
| 0                                  |                                                                                                    |                 |                                                                                                    |
| 🕼 E-871 PIShift Controller - In    | stallShield Wizard                                                                                       | ×               |                                                                                                    |
| License Agreement                  |                                                                                                    | DI              |                                                                                                    |
| Please read the following licen    | se agreement carefully.                                                                                  | PI              |                                                                                                    |
|                                    |                                                                                                    |                 |                                                                                                    |
|                                    | Preamble                                                                                                 | ^               |                                                                                                    |
| Physik Instrumente (PI) GmbH       | I & Co. KG (hereinafter referred to as "PI") is                                                          | a leading       |                                                                                                    |
| supplier of nanopositioning tec    | hnology and motion control systems (herein                                                               | after referred  |                                                                                                    |
| to as "Hardware").                 |                                                                                                    |                 |                                                                                                    |
|                                    |                                                                                                    |                 |                                                                                                    |
| For operating the Hardware, P      | I provides advanced software products or to                                                              | ols, as for     |                                                                                                    |
| example the NanoCapture™ S         | Software, PlMikroMove™ Software and furthe                                                               | er software     |                                                                                                    |
| tools as the PI General Comm       | and Set, Labview Driver Set or Dynamic Lin                                                               | k Libraries     |                                                                                                    |
| (DLLs) for a stand along use (     | or an integration with third narty coffware pro                                                          | ducto           |                                                                                                    |
| I accept the terms in the licens   | e agreement                                                                                              | Print           |                                                                                                    |
| I do not accept the terms in the   | license agreement                                                                                        |                 |                                                                                                    |
| InstallShield                      |                                                                                                    |                 |                                                                                                    |
|                                    | < Back Next >                                                                                            | Cancel          |                                                                                                    |
|                                    |                                                                                                    |                 | -> accept and next                                                                                                    |
| <b>0</b>                           |                                                                                                    |                 |                                                                                                    |
| E-871 PIShift Controller - In      | stallShield Wizard                                                                                       | ×               |                                                                                                    |
| Customer Information               |                                                                                                    | DI              |                                                                                                    |
| Please enter your information.     |                                                                                                    | PI              |                                                                                                    |
|                                    |                                                                                                    |                 |                                                                                                    |
| User Name:                         |                                                                                                    |                 |                                                                                                    |
| pana -                             |                                                                                                    |                 |                                                                                                    |
| Organization:                      |                                                                                                    |                 |                                                                                                    |
| X0X                                |                                                                                                    |                 |                                                                                                    |
|                                    |                                                                                                    |                 |                                                                                                    |
|                                    |                                                                                                    |                 |                                                                                                    |
|                                    |                                                                                                    |                 |                                                                                                    |
|                                    |                                                                                                    |                 |                                                                                                    |
| Anyone who us                      | es this computer (all users)                                                                             |                 |                                                                                                    |
| <ul> <li>Only for me (x</li> </ul> | ox)                                                                                                    |                 |                                                                                                    |
|                                    |                                                                                                    |                 |                                                                                                    |
| InstallShield                      |                                                                                                    |                 |                                                                                                    |
|                                    |                                                                                                    |                 |                                                                                                    |
|                                    | < Back Next >                                                                                            | Cancel          | A second state of the formula for the second state of the second state of the second s |

| 🖟 E-871 PIShift Controller - InstallShield                                                   | d Wizard                                     |                             | ×              | -                                         |
|----------------------------------------------------------------------------------------------|----------------------------------------------|-----------------------------|----------------|-------------------------------------------|
| Setup Type                                                                                   |                                              |                             | DI             |                                           |
| Choose the setup type that best suits you                                                    | r needs.                                     |                             | FI             |                                           |
| Please select a setup type.                                                                  |                                              |                             |                |                                           |
| Complete                                                                                     |                                              |                             |                |                                           |
| All program features wi                                                                      | l be installed. (Requi                       | ires the most disk s        | pace.)         |                                           |
| ○ Custom                                                                                     |                                              |                             |                |                                           |
| Choose which program<br>be installed. Recommen                                               | leatures you want ins<br>ded for advanced us | stalled and where t<br>ers. | hey will       |                                           |
|                                                                                              |                                              |                             |                |                                           |
|                                                                                              |                                              |                             |                |                                           |
| InstallShield                                                                                | < Pack                                       | Next >                      | Cancel         |                                           |
|                                                                                              | DOCK                                         | WEAL >                      | Cancer         | -> choose "Complete" and Next             |
| 🕼 E-871 PIShift Controller - InstallShield                                                   | d Wizard                                     |                             | ×              | -                                         |
| E-871 PIShift Controller GCS LabVIEW                                                         | Driver Selection                             |                             | р              |                                           |
| Select the LabVIEW driver to be installed.                                                   |                                              |                             | <b>PI</b>      |                                           |
| E-871 PIShift Controller GCS Lab<br>Select this driver if you are using a 6<br>InstallShield | /IEW driver (64-bi<br>4-bit version of LabV  | it version)<br>IEW.         | Cancel         |                                           |
|                                                                                              | < DOCK                                       | Next >                      | Cancer         | -> select option according to your system |
| and Next                                                                                     |                                              |                             |                | _                                         |
| E-871 PIShift Controller - InstallShield                                                     | l Wizard                                     |                             | ×              |                                           |
| Ready to Install the Program<br>The wizard is ready to begin installation.                   |                                              |                             | $\mathbf{PI}$  |                                           |
| Click Install to begin the installation.                                                     |                                              |                             |                |                                           |
| If you want to review or change any of yo                                                    | our installation setting                     | gs, click Back. Click (     | Cancel to exit |                                           |
| the wizard.                                                                                  |                                              |                             |                |                                           |
|                                                                                              |                                              |                             |                |                                           |
|                                                                                              |                                              |                             |                |                                           |
|                                                                                              |                                              |                             |                |                                           |
|                                                                                              |                                              |                             |                |                                           |
|                                                                                              |                                              |                             |                |                                           |
| InstallShield                                                                                |                                              |                             |                |                                           |
|                                                                                              | < Back                                       | Install                     | Cancel         | -> Install                                |

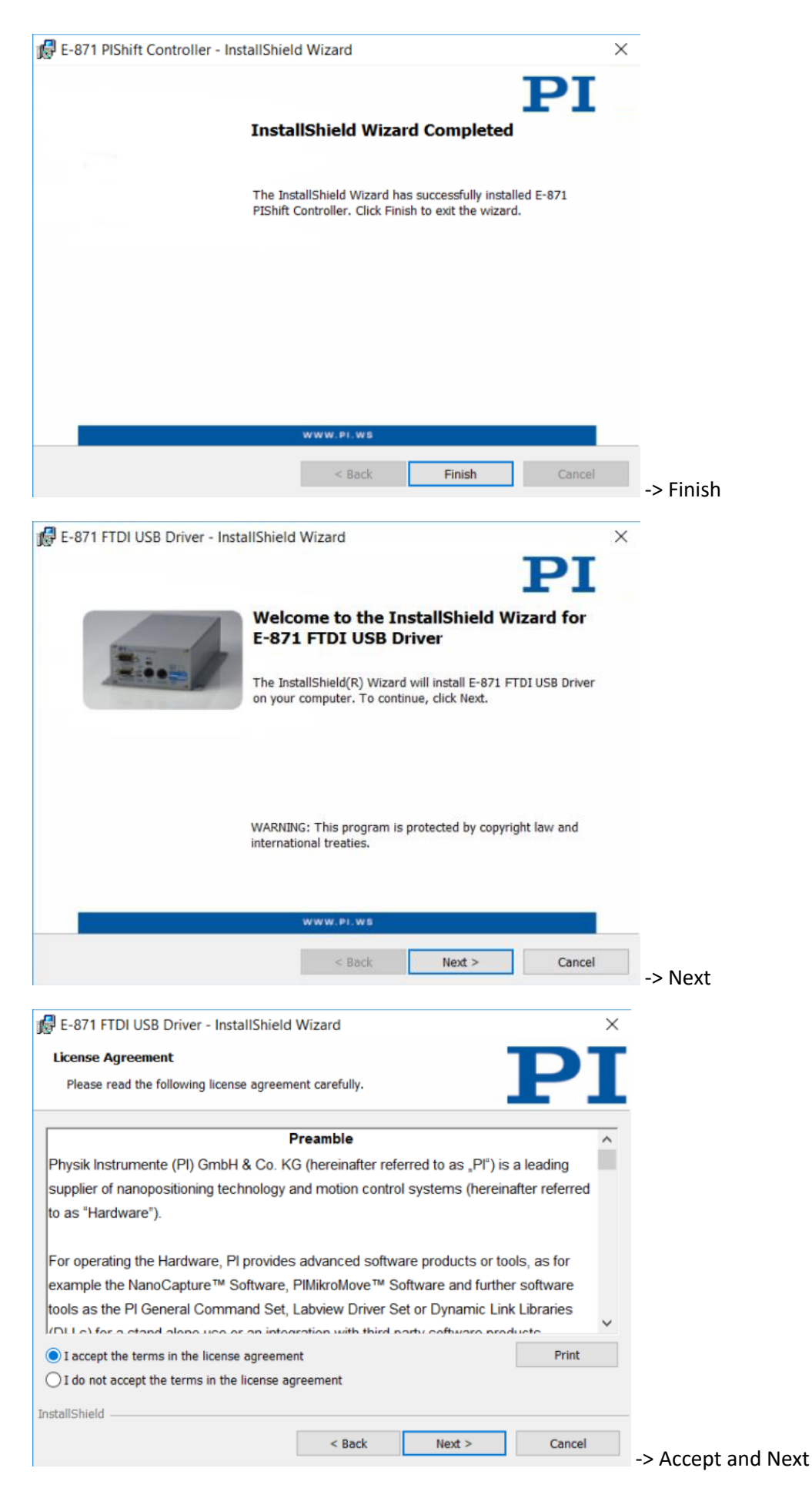

| 🛃 E-871 FTDI USB Driver - InstallShield Wizard                                                                                                    | ×          |
|----------------------------------------------------------------------------------------------------|------------|
| Ready to Install the Program                                                                                                    |            |
| The wizard is ready to begin installation.                                                                                                    |            |
| Click Install to begin the installation.                                                                                                    |            |
| If you want to review or change any of your installation settings, click Back. Click Cancel to exit                                                                                                    |            |
| the wizard.                                                                                                    |            |
|                                                                                                    |            |
|                                                                                                    |            |
|                                                                                                    |            |
|                                                                                                    |            |
|                                                                                                    |            |
|                                                                                                    |            |
| InstallShield                                                                                                    |            |
| < Back Install Cancel                                                                                                    | -> Install |
|                                                                                                    |            |
| E-871 ETDUUSB Driver - InstallShield Wizard                                                                                                    | X          |
| B E-871 FTDI USB Driver - InstallShield Wizard                                                                                                    | ×          |
| B E-871 FTDI USB Driver - InstallShield Wizard                                                                                                    | ×          |
| E-871 FTDI USB Driver - InstallShield Wizard  InstallShield Wizard Completed                                                                                                    | ×          |
| E-871 FTDI USB Driver - InstallShield Wizard                                                                                                    | ×          |
| E-871 FTDI USB Driver - InstallShield Wizard                                                                                                    | ×          |
| E-871 FTDI USB Driver - InstallShield Wizard                                                                                                    | ×          |
| E-871 FTDI USB Driver - InstallShield Wizard                                                                                                    | ×          |
| E-871 FTDI USB Driver - InstallShield Wizard                                                                                                    | ×          |
| E-871 FTDI USB Driver - InstallShield Wizard<br>InstallShield Wizard Completed<br>The InstallShield Wizard has successfully installed E-871<br>FTDI USB Driver. Click Finish to exit the wizard.                     | ×          |
| E-871 FTDI USB Driver - InstallShield Wizard<br>InstallShield Wizard Completed<br>The InstallShield Wizard has successfully installed E-871<br>FTDI USB Driver. Click Finish to exit the wizard.                     | X          |
| E-871 FTDI USB Driver - InstallShield Wizard<br>InstallShield Wizard Completed<br>The InstallShield Wizard has successfully installed E-871<br>FTDI USB Driver. Click Finish to exit the wizard.                     | ×          |
|                                                                                                    | X          |
| E-871 FTDI USB Driver - InstallShield Wizard      InstallShield Wizard Completed      The InstallShield Wizard has successfully installed E-871     FTDI USB Driver. Click Finish to exit the wizard.      WWW.PL.W8 | X          |

# 3.3.3 NIRQuest spectrometer drivers installation

| 👺 Setup                              | -  ×                                                  |     |
|--------------------------------------|-------------------------------------------------------|-----|
|                                      | Setup - OmniDriver-win64-2.40                         |     |
| 200 A                                | Welcome to the OmniDriver-win64-2.40 Setup<br>Wizard. |     |
|                                      |                                                       |     |
|                                      |                                                       |     |
|                                      | < Back Next > Cancel -> Next                          |     |
| 🐓 Setup                              | - 🗆 X                                                 |     |
| Which version do you wan             | nt to install?                                        |     |
| Redistributable vers                 | rsion (for end-users)                                 |     |
| O Development version                | ion (requires password)                               |     |
|                                      |                                                       |     |
|                                      |                                                       |     |
|                                      |                                                       |     |
| BitRock Installer                    | < Back Next > Cancel                                  |     |
|                                      |                                                       | ext |
| 🐓 Setup                              | - · ×                                                 |     |
| Installation Directory               |                                                       |     |
| Please specify the direct installed. | ctory where OmniDriver-win64-2.40 will be             |     |
| Installation Directory               | C:\Program Files\Ocean Optics\Omn 🛛 📸                 |     |
|                                      |                                                       |     |
|                                      |                                                       |     |
| BitRock Installer                    |                                                       |     |
|                                      | < Back Next > Cancel -> Next                          |     |

| 😻 Setup                                                                                                    |                                                                                                    | _                                                                     |                                                   | ×         |                        |
|----------------------------------------------------------------------------------------------------|----------------------------------------------------------------------------------------------------|-----------------------------------------------------------------------|---------------------------------------------------|-----------|------------------------|
| Install VCREDIST silently                                                                                                    |                                                                                                    |                                                                       | U.                                                |           |                        |
| OmniDriver requires th<br>option determines whe<br>questions during the V<br>"silent" mode (recomm<br>supplied automatically | e Microsoft Visual C+<br>ther you will be pron<br>CREDIST phase of the<br>tended), the appropr<br>for you. | + redistributa<br>npted to answ<br>installation. If<br>iate answers w | ble DLLs. Ti<br>er various<br>you choos<br>ill be | his<br>;e |                        |
| Install VCREDIST silent                                                                                                    | ly                                                                                                    |                                                                       |                                                   |           |                        |
| Yes                                                                                                    | -                                                                                                    |                                                                       |                                                   |           |                        |
| ○ No                                                                                                    |                                                                                                    |                                                                       |                                                   |           |                        |
| BitRock Installer                                                                                                    |                                                                                                    |                                                                       |                                                   |           |                        |
|                                                                                                    | < Back                                                                                                    | Next >                                                                | Cancel                                            |           | -> Select Yes and Next |
| Setup                                                                                                    |                                                                                                    | 2 <u>1.</u>                                                           |                                                   | ×         | l                      |
|                                                                                                    |                                                                                                    |                                                                       |                                                   |           |                        |
| Ready to Install                                                                                                    |                                                                                                    |                                                                       |                                                   | 8         |                        |
| BitRock Installer                                                                                                    | < Back                                                                                                    | Next >                                                                | Cance                                             | el        | -> Next (installation) |
| 👺 Setup                                                                                                    |                                                                                                    | _                                                                     |                                                   | ×         | ]                      |
|                                                                                                    | Completing the Omni                                                                                        | Driver-win64-2.4                                                      | 0 Setup Wiza                                      | ard       |                        |
|                                                                                                    |                                                                                                    |                                                                       |                                                   |           |                        |
|                                                                                                    | Setup has finished                                                                                         | installing                                                            |                                                   |           |                        |
|                                                                                                    | OmniDriver-win64                                                                                           | -2.40 on your                                                         | computer.                                         |           |                        |
|                                                                                                    |                                                                                                    |                                                                       |                                                   |           |                        |
|                                                                                                    |                                                                                                    |                                                                       |                                                   |           |                        |
|                                                                                                    | < Back                                                                                                    | Finish                                                                | Cance                                             | el        | -> Finish              |

-> Connect the USB cable from NIRQuest spectrometer to your computer

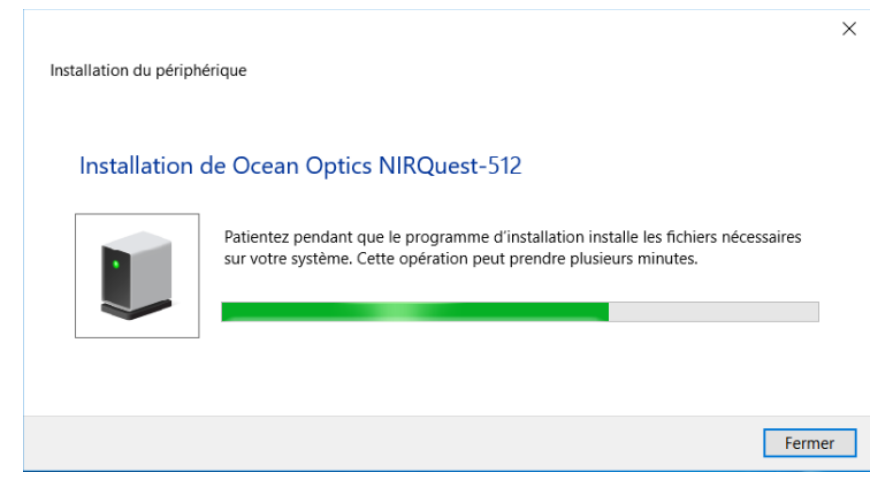

#### -> Drivers finish to be installed

-> Disconnect the USB cable from NIRQuest

#### 3.3.4 Translation stage calibration

#### Open PIUpdateFinder

| Les plus utilisées                                                                  |                                                              |                                                 |       |  |  |
|-------------------------------------------------------------------------------------|--------------------------------------------------------------|-------------------------------------------------|-------|--|--|
| Prise en main                                                                       |                                                              |                                                 |       |  |  |
| Sway                                                                                |                                                              |                                                 |       |  |  |
| <b>Q</b> Cartes                                                                     |                                                              |                                                 |       |  |  |
| Contacts                                                                            |                                                              |                                                 |       |  |  |
| 🧭 Paint >                                                                           |                                                              |                                                 |       |  |  |
| Calculatrice                                                                        |                                                              |                                                 |       |  |  |
| Récemment ajoutées                                                                  |                                                              |                                                 |       |  |  |
| PIUpdateFinder                                                                      |                                                              |                                                 |       |  |  |
|                                                                                     |                                                              |                                                 |       |  |  |
| Explorateur de fichiers                                                             |                                                              |                                                 |       |  |  |
| 袋 Paramètres                                                                        |                                                              |                                                 |       |  |  |
| 🖒 Marche/Arrêt                                                                      |                                                              |                                                 |       |  |  |
| Toutes les applications Nouveau                                                     |                                                              |                                                 |       |  |  |
| E 🖉 🗆 🧮 🥹 🧧                                                                         | A)                                                           |                                                 |       |  |  |
| PI Update Finder 1.2.2.9                                                            |                                                              | - 0                                             | ×     |  |  |
| PIEZO NANO POSITIONING   1                                                          | WWW.PI.WS                                                    | P                                               | Ι     |  |  |
| PI Update Finder                                                                    |                                                              |                                                 |       |  |  |
| This tool will help you to keep your PI<br>their versions to the PI server. You can | I software components up to<br>an then decide what to downlo | date by sending information<br>bad and install. | about |  |  |

| The following software components ha | ave been found: |                                      | ^ |
|--------------------------------------|-----------------|--------------------------------------|---|
| Module                               | Version         | Directory                            |   |
| PlUpdateFinder                       | 1.2.2.9         | C:\Program Files (x86)\PI\PIUpdateFi |   |
| PIMikroMove                          | 2.14.0.2        | C:\Program Files (x86)\PI\PIMikroMo  |   |
| PI_GCS2_DLL                          | 2.15.0.0        | C:\ProgramData\PI\GCSTranslator      |   |
| PIStageEditor(Application)           | 4.6.0.0         | C:\Program Files (x86)\PI\PIMikroMo\ |   |
| Diterminal                           | 6334            |                                      | ~ |

PI Update Finder will search for PI software in the standard installation directories only. If your PI software is installed elsewhere, PI Update Finder cannot find it. In this case, <u>specify the</u> <u>directories where your PI software components are installed</u>. Once you are finished, PI Update Finder will search again for your PI software.

Click Find Updates to send the above version information to the PI server and get information on which modules can be updated.

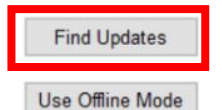

If your computer is not connected to the Internet, click Use Offline Mode.

Click the directory links above to access the destination folders for the software you download.

-> Find Updates

| Update Finder × +                        |                                                                              |                        |                         |                  | -                |   | × |
|------------------------------------------|------------------------------------------------------------------------------|------------------------|-------------------------|------------------|------------------|---|---|
| (i) update.pi-portal.ws/index.php?ver=1≤ | =82&info=3C0603000001020E0002090406000027060303010001020                     | C Q Recherch           | ner                     | ☆                | 自 🖡 🏠            | ◙ | = |
|                                          |                                                                              |                        |                         |                  | рт               |   |   |
| PI Update Finder                         |                                                                              |                        |                         |                  |                  |   |   |
|                                          | PI Software                                                                  | Found on Yo            | ur System               |                  |                  |   |   |
|                                          | Name                                                                         | Installed<br>Version   | Version on PI<br>Server | Release<br>Notes | Download<br>Link |   |   |
|                                          | PI LabVIEW Driver E-871                                                      | V6.3.0.0               | V6.3.0.1                | Release<br>note  | PI server        |   |   |
|                                          | PIMikroMove                                                                  | V2.14.0.2              | V2.24.0.1               | Release<br>note  | PI server        |   |   |
|                                          | PIStageEditor (Application)                                                  | V4.6.0.0               | V4.9.0.0                | Release<br>note  | PI server        |   |   |
|                                          | PITerminal                                                                   | V6.3.3.1               | V6.8.0.1                |                  | PI server        |   |   |
|                                          | PIUpdateFinder                                                               | V1.2.2.9               | V1.4.2.1                | Release<br>note  | PI server        |   |   |
| 5                                        | PI GCS Library PL_GCS2_DLL (ZIP file, please<br>extract and run Install bat) | V2.15.0.0              | V3.9.0.1                | Release<br>note  | PI server        |   |   |
|                                          | PI LabVIEW Merge Tool                                                        | V6.3.0.9               | V6.12.4.0               | Release<br>note  | PI server        |   |   |
|                                          | PI Stage Database PImiCosStages2                                             | 2013/01/11<br>10:56:09 | 2016/03/16<br>10:39:42  |                  | PI server        |   |   |

Important note: Before downloading and installing your update, read the corresponding release note to check if there are any known compatibility issues.

If you have any questions or problems please contact us.

-> Download and install all PI server links (a ZIP extraction is needed for PI GCS Library\_GCS2\_DLL)

#### -> Close this page

#### -> Find Updates again

| PI Update Finder         PI Software Found on Your System         Name       Installed<br>Version       Version on PI<br>Server       Releat<br>Note         PI GCS Library PI_GCS2_DLL (ZIP file, please<br>extract and run install.bat)       V3.9.0.1       V3.9.0.1       V3.9.0.1         PI LabVIEW Driver E-871       V6.3.0.1       V6.3.0.1       V6.3.0.1       V6.3.0.1 | PI           |
|----------------------------------------------------------------------------------------------------|--------------|
| PI Software Found on Your System         Name       Installed<br>Version       Version on PI<br>Server       Relea<br>Note         PI GCS Library PI GCS2_DLL (ZIP file, please<br>extract and run Install.bat)       V3.9.0.1       V3.9.0.1       V3.9.0.1         PI LabVIEW Driver E-871       V6.3.0.1       V6.3.0.1       V6.3.0.1       V6.3.0.1                           | se Download  |
| Name         Installed<br>Version         Version on PI<br>Server         Relex<br>Note           PI GCS Library PI_GCS2_DLL (ZIP file, please<br>extract and run Install.bat)         V3.9.0.1         V3.9.0.1           PI LabVIEW Driver E-871         V6.3.0.1         V6.3.0.1         V6.3.0.1                                                                              | e Download   |
| PI GCS Library PI_GCS2_DLL (ZIP file, please<br>extract and run install.bat) V3.9.0.1 V3.9.0.1<br>PI LabVIEW Driver E-871 V6.3.0.1 V6.3.0.1                                                                                                    | s Link       |
| PI LabVIEW Driver E-871 V6.3.0.1 V6.3.0.1                                                                                                    | ✓ Up to date |
|                                                                                                    | ✓ Up to date |
| PI LabVIEW Merge Tool V6.12.4.0 V6.12.4.0                                                                                                    | ✓ Up to date |
| PI Stage Database PIStages2 2016/06/15 2016/06/15<br>13:59:36 12:59:36                                                                                                    | ✓ Up to date |
| PI Stage Database PImiCosStages2 2016/03/16 2016/03/16<br>10:39:42 10:39:42                                                                                                    | ✓ Up to date |
| PIFirmwareUpdater V1.2.4.0 V1.4.2.3 Relea                                                                                                    | PI server    |
| PIMikroMove V2.24.0.1 V2.24.0.1                                                                                                    | Vp to date   |
| PIStageEditor (Application) V4.6.0.0 V4.9.0.0 Release not                                                                                                    | PI server    |
| PITerminal V6.8.0.1 V6.8.0.1                                                                                                    | 🚩 Up to date |
|                                                                                                    | ¥            |

-> Check if all software are up to date (you can update the new installed software: "PIFirmwareUpdater" and "PIStageEditor (Application)").

-> Close PIUpdateFinder

- -> Connect the USB cable from the PI controller to your computer
- -> Open PIMikroMove (calibration step)

|     |                                                                                                    | Paramètres                                                                                                    |
|-----|----------------------------------------------------------------------------------------------------|----------------------------------------------------------------------------------------------------|
|     |                                                                                                    | Photos                                                                                                    |
|     |                                                                                                    |                                                                                                    |
|     |                                                                                                    | GCSMergedLabVIEW                                                                                                    |
|     |                                                                                                    | PI GCS LabVIEW drivers                                                                                                    |
|     |                                                                                                    | PI LabVIEW Merge Tool                                                                                                    |
|     |                                                                                                    | Pi Manuals                                                                                                    |
|     |                                                                                                    | PI Programming Files PI_GCS2_D                                                                                                    |
|     | PI                                                                                                    | PlFirmwareUpdater                                                                                                    |
|     | PI<br>µMoue                                                                                                    | PIMikroMove                                                                                                    |
|     | PI                                                                                                    | PIStageEditor                                                                                                    |
| 8   | PITorn                                                                                                    | PITerminal                                                                                                    |
| Ģ   | PI                                                                                                    | PlUpdateFinder                                                                                                    |
| ŝ   |                                                                                                    | Samples                                                                                                    |
| 4   | Ý.                                                                                                    | Prise en main                                                                                                    |
| Ö   | R                                                                                                    |                                                                                                    |
| E   | 0                                                                                                    |                                                                                                    |
| PI  | PIMikroMove                                                                                                    | 2240.1 – 🗆 🗙                                                                                                    |
| Con | nections To                                                                                                    |                                                                                                    |
| D   |                                                                                                    | ols View Help                                                                                                    |
|     |                                                                                                    | ols View Help                                                                                                    |
| S   | tart Up Contr                                                                                                    | ols View Help<br>Help I I I I I I I I I I I I I I I I I I I                                                                                                    |
| S S | itart Up Contr                                                                                                    | ols View Help                                                                                                    |
| S   | itart Up Contr                                                                                                    | ols View Help                                                                                                    |
| S   | itart Up Contr                                                                                                    | ols View Help                                                                                                    |
| S   | tart Up Contr<br>Connect co<br>Connect co<br>Con | ols View Help                                                                                                    |
| 2   | 1. Connect co                                                                                                    | ols View Help<br>I Description<br>Held RS-232 USB Daisy Chain<br>Description<br>PI E-851 Controller SN 0116004181<br>Stage Type Configuration X                                                                                                    |
| 2   | 1. Connect co                                                                                                    | ols View Help                                                                                                    |
| 2   | 1. Connect co<br>2. Select connec<br>3. Start up                                                                                                    | ols View Help<br>We Defended the search here) Controller<br>We Defended the search here Controller<br>We Defended the search here Controller<br>We Defended the search here Controller<br>We Defended the search here Controller<br>We Defended the search here Controller<br>We Defended the search here Controller<br>We Defended the search here Controller<br>We Defended the search here Controller<br>We Defended the search here Controller<br>We Defended the search here Controller<br>We Defended the search here Controller<br>We Defended the search here Controller<br>We Defended the search here Controller and S.<br>But the controller axis S not configure the controller axis 2 for stage type Q-545.140 ?<br>We Defended the search here Controller axis S to stage type Q-545.140 ?<br>We Defended the search here Controller axis S to stage type Q-545.140 ?<br>We Defended the search here Controller axis S to stage type Q-545.140 ?                                                                                                    |
| 22  | 1. Connect co<br>2. Select connect<br>3. Start up                                                                                                    | ols View Help<br>We Constrained to the controller axis 2 for stage type Q-545.140 ?<br>No Serial settings                                                                                                    |
| 22  | 1. Connect co<br>2. Select connect<br>3. Start up                                                                                                    | ols       View Help         Image: Stage Type Configuration       Image: Stage Type Configuration         Image: Stage Type Configuration       Image: Stage Type Configuration         Image: Stage Type Configurating                                                                                                    |
| 22  | 1. Connect co                                                                                                    | ols View Help<br>We Construct the search here) (Construction of the search here) (Construction of there) (Cons |
| 2   | 1. Connect co<br>2. Select connect<br>3. Start up                                                                                                    | ols View Help<br>Aller Controller Controller C |
|     | 1. Connect co<br>2. Select connect<br>3. Start up                                                                                                    | ols View Help<br>R Die Connect<br>Help Cancel                                                                                                    |

-> Choose E-871 (white controller) or E-873 (black controller, check on your packing list) in the list, Connect and click "Yes, configure for Q-545.140"

(If no controller is recognized, disconnect and reconnect the controller power cable to reboot it)

| PI PIMikroMove 2.24.0.1<br>Connections Tools View | v Help       |                                                                                                    | (enter help search here)                                                                                                    | Ø   🖱                                                                                                    |                             | -         |          | ×   |
|---------------------------------------------------|--------------|----------------------------------------------------------------------------------------------------|----------------------------------------------------------------------------------------------------|----------------------------------------------------------------------------------------------------|-----------------------------|-----------|----------|-----|
| Start Up Controller                               | Save all cha | anges permanently?                                                                                                    | (enser neip search nere)                                                                                                    | 5 674 Control                                                                                                    |                             |           |          | ×   |
| 2. Select connected stages                        | 0            | By default, the stage setti<br>and will be lost when the<br>Advantage: It is possible<br>return to the previous set<br>If you are sure that the st<br>them permanently on the<br>available after rebooting of<br>Advantage: The system is<br>or third-party integration<br>CAUTION: Saving the se<br>So all settings for all stage | ngs in the controller are changed<br>controller is switched off or rebo<br>to test the settings and, if necess<br>tings by simply rebooting the co<br>age settings function correctly, is<br>controller. Permanently saved s<br>or the next power-on.<br>Is ready to work with other softw<br>s) without the need for reload of<br>ttings permanently can only be (<br>is are saved. | d temporarily<br>soted.<br>ary,<br>ontroller.<br>you can save<br>ettings will still be<br>vare (e.g. custom<br>f stage settings.<br>done globally. | a applications              | Serial    | settings |     |
|                                                   | Keep         | p the changes temporarily                                                                                                    | Save all settings permanently<br>DIP switch<br>DIP switch                                                                                                    | 5 ON ON<br>6 ON OFF                                                                                                    | Cancel<br>OFF OFF<br>ON OFF | ontroller | Conne    | ect |
|                                                   |              |                                                                                                    |                                                                                                    |                                                                                                    |                             | Help      | Cane     | cel |

-> Click "Save all settings permanently on controller"

| PI PIMikroMove 2.24.0.1    |                       |                   |                    |              |   |           | ×        |
|----------------------------|-----------------------|-------------------|--------------------|--------------|---|-----------|----------|
| Connections Tools Vie      | w Help                |                   | (enter help search | here) 🖓 🥐 💼  |   |           |          |
|                            |                       |                   | (units help search |              | - |           |          |
| Start up controller - con  | nected E-871 on USB   | SN 011600418      | 1                  |              |   |           | $\times$ |
|                            | Select all Select     | ct unreferenced   | Select axes with s | tored states |   |           |          |
| Pa -                       | Axis Stage            | Ref. switch       | Limit/hard stop    | State        |   |           |          |
| 1. Connect controller      | 2 Q-545.140           | yes               | yes                | servo off    |   |           |          |
|                            |                       |                   |                    |              |   |           |          |
|                            |                       |                   |                    |              |   |           |          |
| 2. Select connected stages |                       |                   |                    |              |   |           |          |
|                            |                       |                   |                    |              |   |           |          |
| Constant of                |                       |                   |                    |              |   |           |          |
|                            |                       |                   |                    |              |   |           |          |
| 3. Start up axes           |                       |                   |                    |              |   |           |          |
|                            |                       |                   |                    |              |   |           |          |
|                            |                       |                   |                    |              |   |           |          |
|                            | Reference selected as | xes by moving to: |                    |              |   |           | _        |
|                            | Neg. limit Re         | f. switch Pos     | , limit            |              |   | Automatic | -        |
|                            |                       |                   |                    | 1            |   |           |          |
|                            | Advanced              |                   |                    |              |   | Restor    | ne -     |
|                            |                       |                   |                    |              |   |           | _        |
|                            |                       |                   |                    |              |   | Class     |          |

-> Click "Automatic" to calibrate the translation stage

| t up controller - con  | nected E-87       | 1 on USB      | SN 011600418                      | 31                                             |                                      |                            |  |
|------------------------|-------------------|---------------|-----------------------------------|------------------------------------------------|--------------------------------------|----------------------------|--|
| 1                      | Select all        | Selec         | t unreferenced                    | Select axes with                               | stored states                        |                            |  |
| . Connect controller   | Axis Sta<br>2 Q-5 | ge<br>545.140 | Ref. switch                       | Limit/hard stop<br>yes                         | State<br>servo off                   |                            |  |
| ·                      |                   | Warning       | 9                                 |                                                |                                      | ×                          |  |
| elect connected stages |                   | <u> </u>      | Do you w<br>Caution:<br>Do not sw | ant to switch on serv<br>itch on servo for sta | yo in order to re<br>ges without pos | eference?<br>ition sensor. |  |
|                        | Reference         | selected as   | ces by moving to                  | 4                                              |                                      |                            |  |

-> Switch on servo (check that no items is blocking the translation stage)

| art up controller - conn | nected E-871 on USB       | SN 011600418                      | 1                            |                           |       |   |           |
|--------------------------|---------------------------|-----------------------------------|------------------------------|---------------------------|-------|---|-----------|
| and and                  | Select all Select         | t unreferenced                    | Select axes with s           | tored states              |       |   |           |
| 1. Connect controller    | Axis Stage<br>2 Q-545.140 | Ref. switch<br>yes                | Limit/hard stop<br>yes       | State<br>unreferenced     |       |   |           |
| Select connected stages  |                           | Reference                         | Axes<br>This will move the s | elected axes!             | Start |   |           |
| 3. Start up axes         |                           | Start ref                         | erencing immediately         | y after dialog appearance | Close |   |           |
|                          | Reference selected a      | kes by moving to:<br>f. switch Po | s. limit                     |                           |       | 1 | Automatic |
|                          |                           |                                   |                              |                           |       |   |           |

#### -> Start

FASTLITE

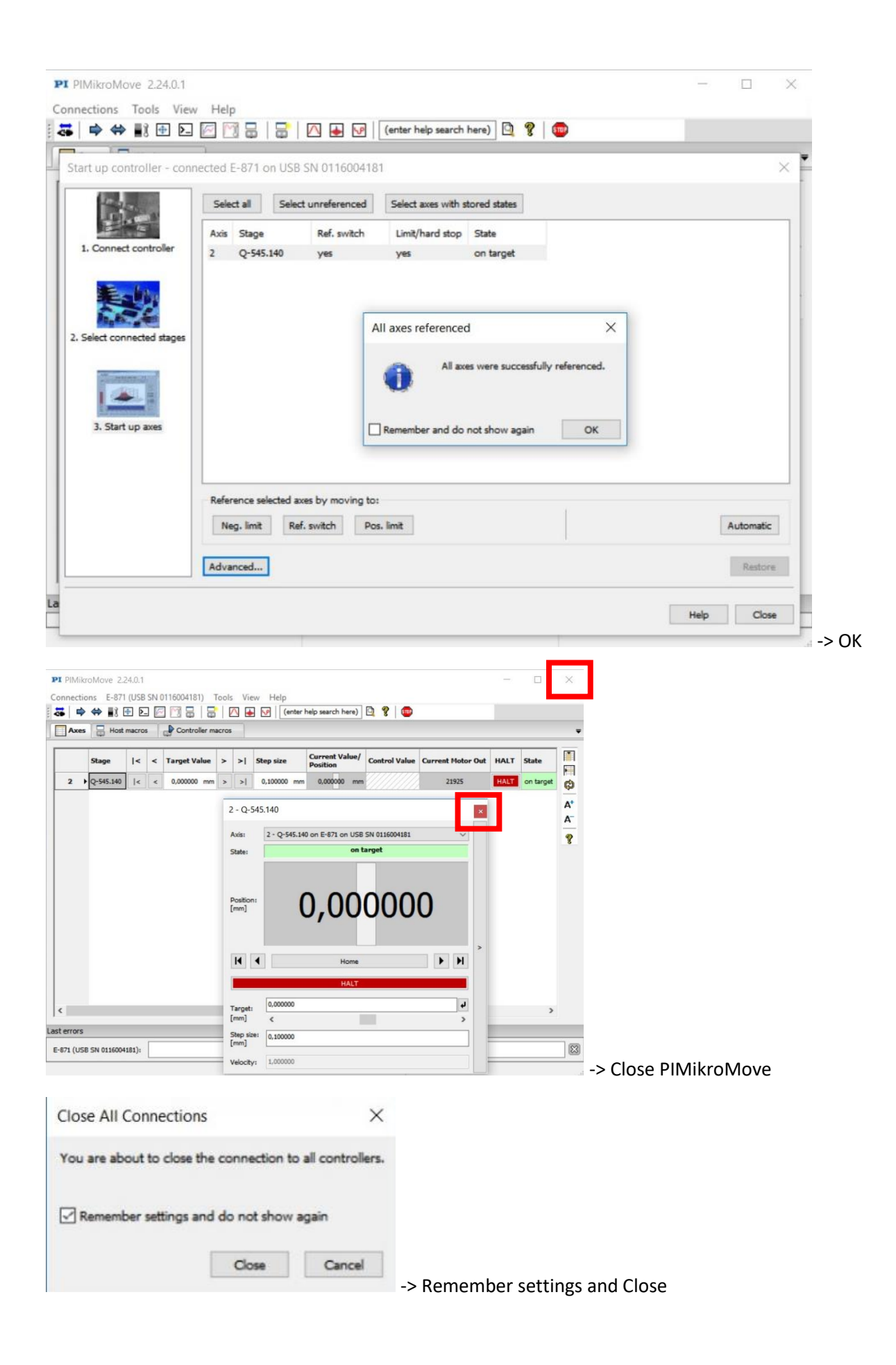

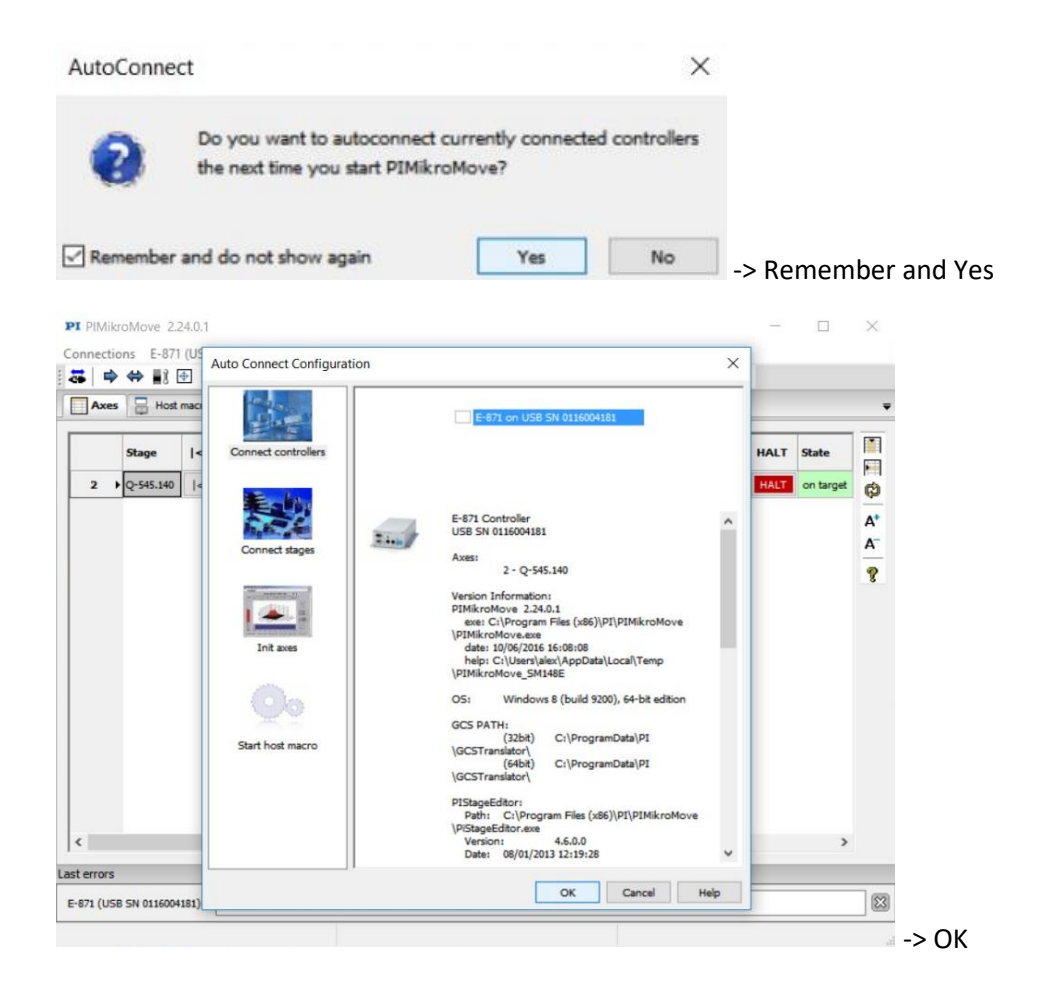

# For finishing the software installation -> Restart your computer

# 3.4 SOFTWARE SETTINGS

-> Connect USB cables from the spectrometer and from the controller

#### -> Run Frozzer software

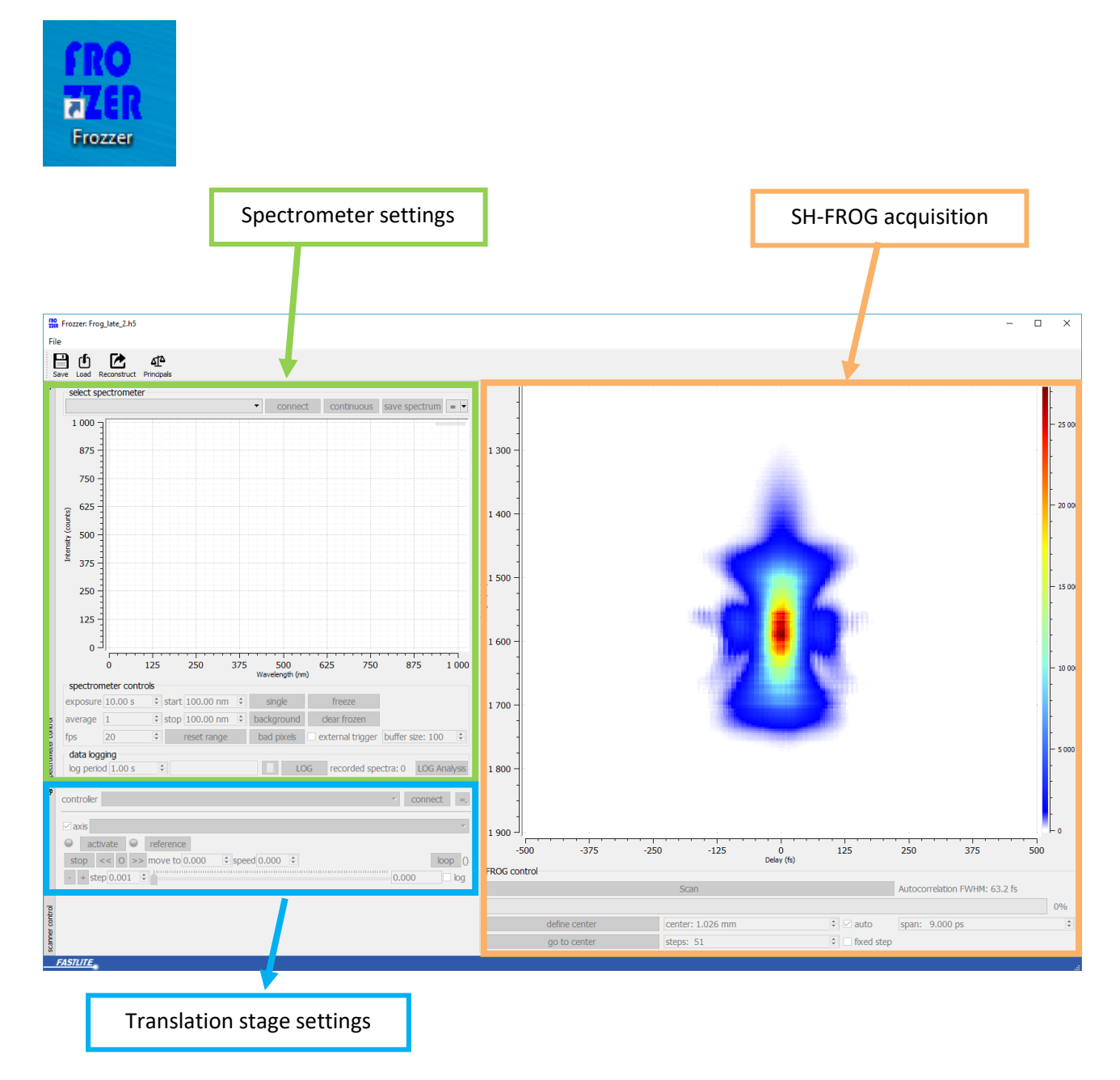

File:

Save: save the current FROG acquisition in a .h5 or .txt file

Load: load a saved FROG acquisition

Save config as: save the current spectrometer and translation stage configuration

Load config: load a saved spectrometer and translation stage configuration

#### 3.4.1 Spectrometer settings

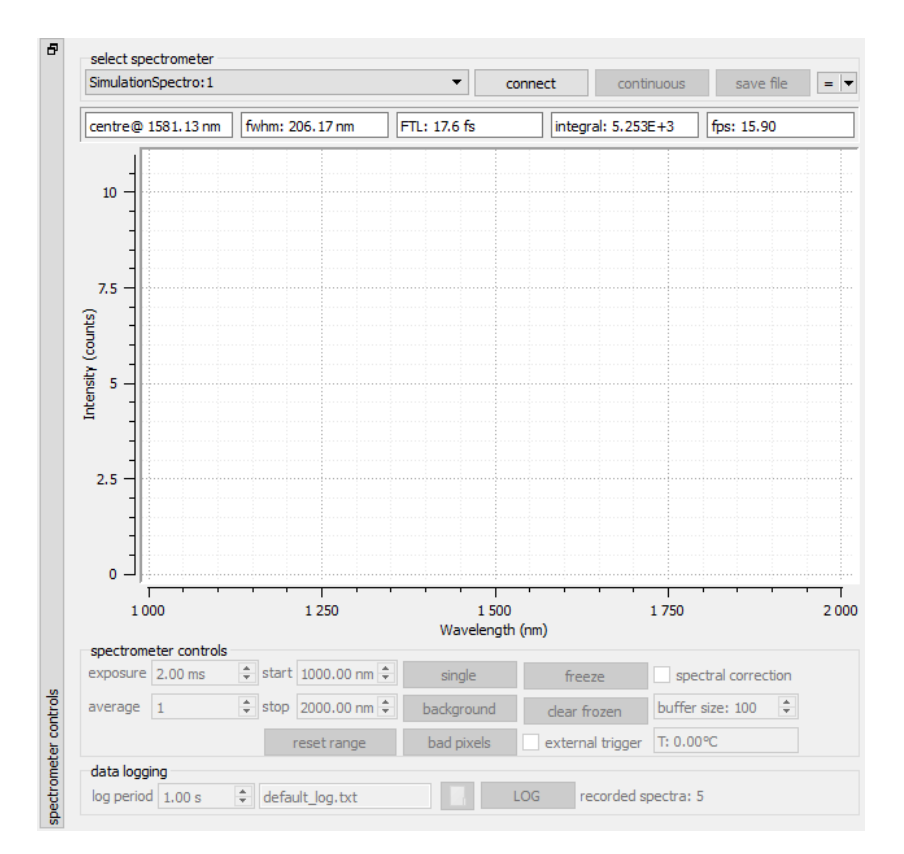

-> Select the spectrometer in the list and Connect

- -> Click on the arrow (top right) and select "Show controls"
- -> Set the exposure time (here 2ms), click continuous
- -> Click background (no beam in the spectrometer), click acquire, wait a few seconds and click OK
- -> Double click on the Y axis or in the spectrometer window to rescale

The spectrometer is ready.

#### Select spectrometer panel:

Spectrometer list Connect or Disconnect the spectrometer

Continuous: display real time spectrum acquisition

Save file: save spectrum data

Arrow: show controls panel, show data panel or load a file

Stats panel: display different real time statistics according to the acquired spectrum

Spectrometer controls panel: Exposure: set the spectrometer exposition time Average: set the number of acquisitions that are averaged Start & Stop: set the acquired wavelength range Single: acquire a single acquisition (unclick continuous to use this option) Background: subtract the background (click acquire, wait a few seconds and click OK) Bad pixels: you can remove the acquisition made on bad pixels Freeze: display a spectrum landmark (use clear frozen to remove landmarks) External trigger: spectrometer will start the acquisition according to the trigger signal (trigger cable provided) *Spectral correction: for software development* Buffer size T: spectrometer detector temperature (only with NIRQuest spectrometer)

Data logging panel: record spectrums

FASTLITE

#### 3.4.2 Translation stage settings

| axis  |      |            |                |          |  |
|-------|------|------------|----------------|----------|--|
| activ | ate  | reference  | POSITIVE END 🔫 |          |  |
| stop  | << 0 | >> move to | 0.000 🚖 speed  | 4 0.00 · |  |

-> Select the controller in the list and Connect (if your translation stage isn't recognized, click Reload) (Controller reference: PI E-871 or E-873 / Translation stage reference: Q-545.140)

-> Click activate and reference if needed

-> Move the stage to the "time-zero" position defined during factory alignment and press Enter. (Noted on the Frozzer optical module) / here t0 = 0.310 mm

| controller PI E-873 Controller SN 117001359  | ✓ disconnect 🔫    |
|----------------------------------------------|-------------------|
| ✓ axis 1:Q-545.140                           | •                 |
| stop << 0 >> move to 0.000 mm + peed 6.000 + | loop -6.500:6.500 |
| - + step 0.001 mm ≑                          | 0.310 mm log      |

The translation stage is ready.

Translation stage controls:

Controller list Connect or Disconnect the translation stage controller Add axis: not available Reload: reload the controller list Translation stage list (Q-545.140) Stop: stop the translation stage << 0 >>: Move to the limits and to the middle position of the translation stage (-6.5mm / 0mm / 6.5mm) Move to: set the position of the translation stage Speed: set the translation stage speed (recommended: 6.000) + - step: move the translation stage step by step / set the dimension of the step (here 0.001 mm)

If you can't connect the translation stage, try to recalibrate the translation stage: (when you disconnect the power cable of the translation stage controller, the controller can lose the calibration of the stage)

- a. check that the USB cable from the controller is plugged to the computer
- b. close the software
- c. unplug and replug the power cable of the translation stage controller
- d. open PI Mikromove software and follow the steps detailed pages 16 to 20 of this manual
- e. run Frozzer software

# 3.5 ALIGNMENT

# Your Frozzer optical module comes pre-aligned

- a. Adjust the input beam height and check that the beam propagated in a horizontal plane
- b. Adjust the energy (alignment is easier when the energy is between 5 and 10  $\mu$ J)
- c. Check that your optical configuration is corresponding to your wavelength (splitter, SHG crystal and spectrometer)
- d. Check that the input polarization (vertical) is corresponding to your SHG crystal orientation
- e. Align the input beam on the input iris and check that the beams after the beamsplitter and retroreflective mirrors are at the design position with the help of the ½" inch alignment tool (half-moon shapes before the off-axis parabola) in moving all the optical module before to clamp it.

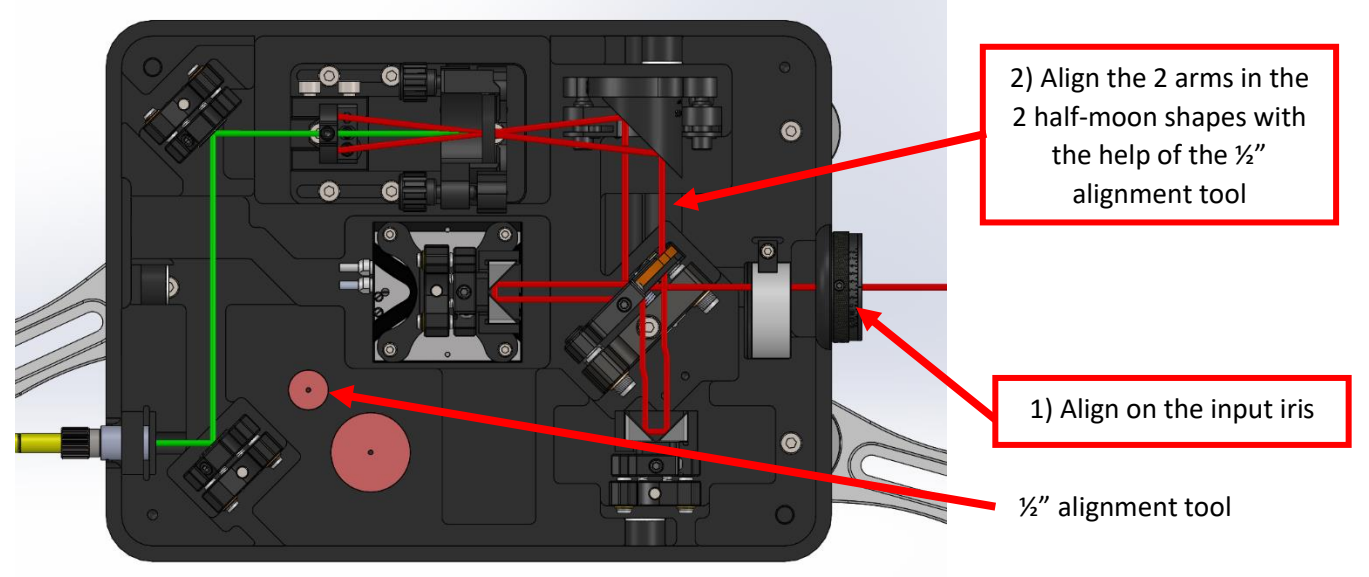

Red: measured beam / Green: sum-frequency beam

### The beam must propagate in the top plane of the Frozzer base:

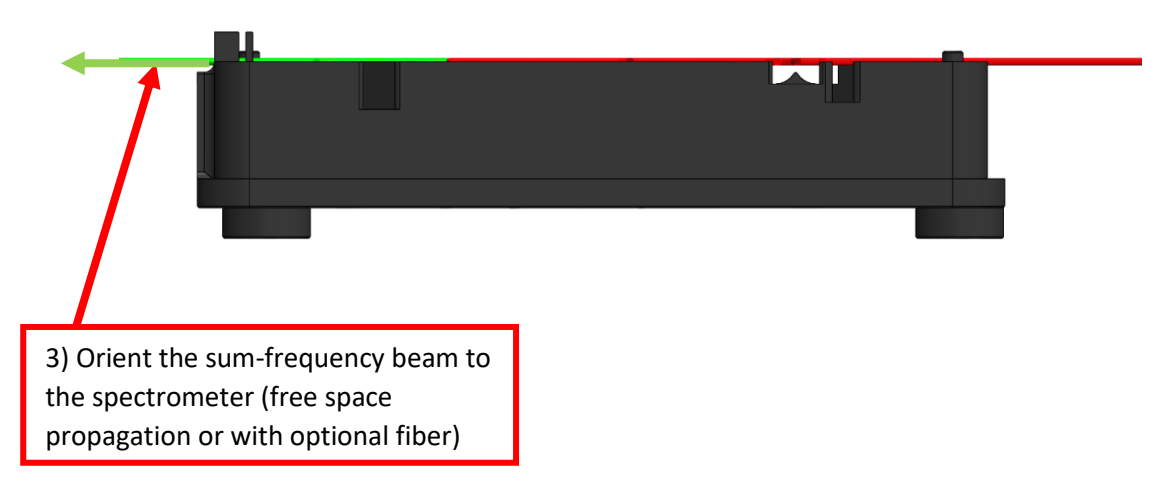

You can detect the sum-frequency beam with a detector card (white paper, photosensitive card or liquid crystal card depending of the wavelength):

-> Place the detector card just after the crystal and you will observe the sum frequency beam in the middle of the second-harmonic beams of each arm:

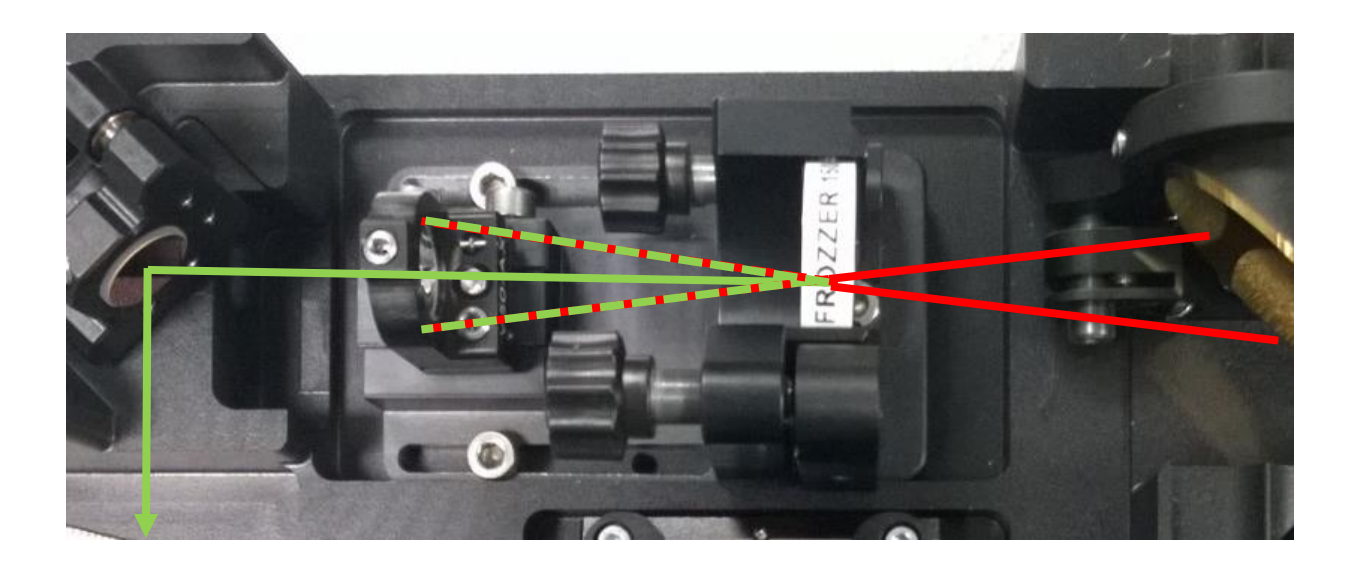

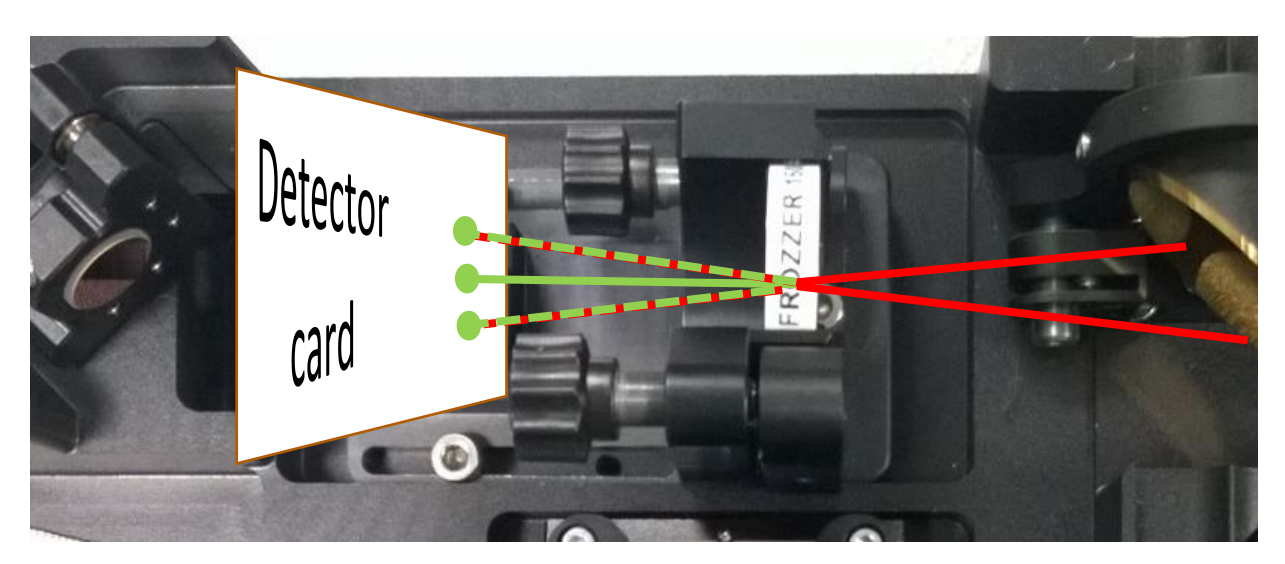

Light intensity of the three spots on your detector card could be different.

If you stop 1 arm of the Frozzer, you stop this arm and the sum-frequency beam:

Arm 1 stopped:

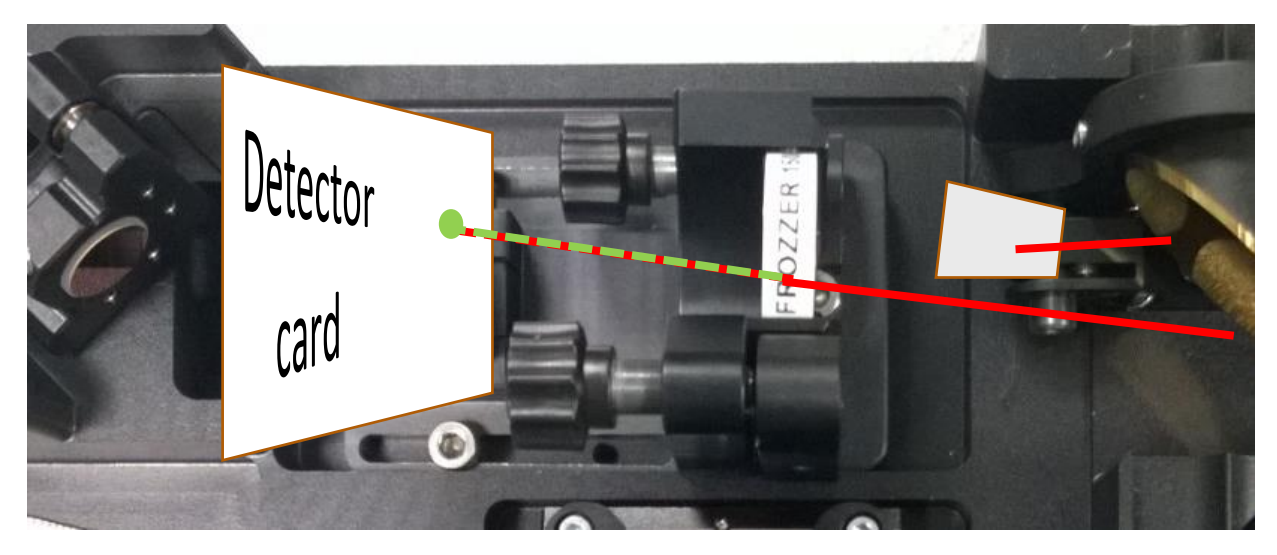

### Arm 2 stopped:

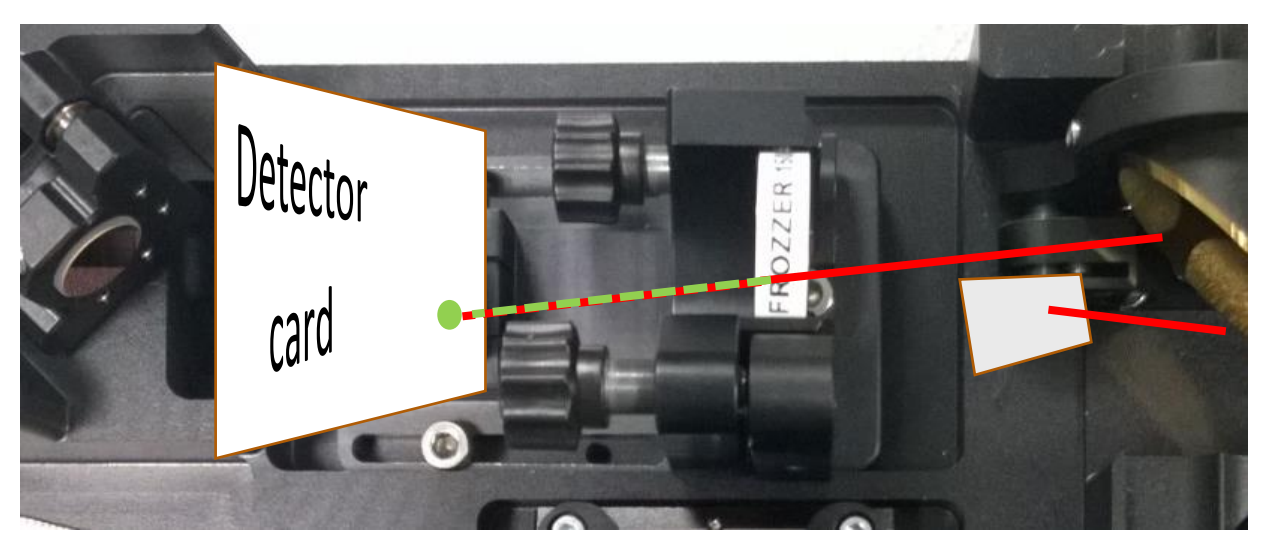

- f. Set the spectrometer at the proper height
- g. Direct the sum-frequency beam to the spectrometer: open-space or via a fiber (with optional fiber collimator).
- h. Close the cover to increase components lifetime

The complete realignment of the optical module is easy but a bit long so if you are unable to generate the sum-frequency beam with the pre-aligned optical module, before touching the alignment, first check:

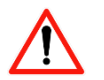

- 1) If the translation stage is at the "time-zero" position?
- 2) If the 2 separated arms are well aligned in the 2 half-moon shapes before the off-axis parabola?
- 3) If the 2 arms crossover is in the SHG crystal?
- 4) If the SHG crystal orientation corresponds to your vertical polarization?
- 5) If the sum-frequency beam is well oriented to the spectrometer in using the pair of mirrors at the exit?
- 6) If you can increase the input energy? (max 10-15 μJ)

# 3.6 SH-FROG ACQUISITION

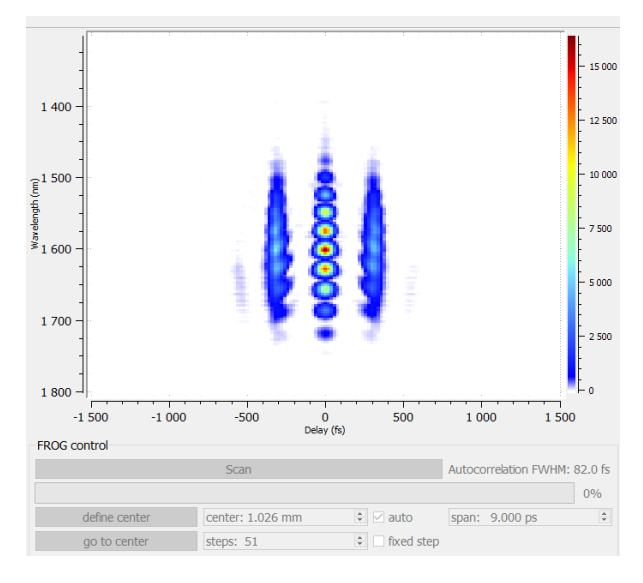

- a. Improve the sum-frequency signal in the spectrometer (see chapter 4.2. Fast alignment)
- b. Click "define center" to set the actual position as the central position (reference position of the translation stage / "time-zero" position)
- c. Center the spectrum with "start" and "stop" (in spectrometer controls panel)
- d. Set the time span and the length of the step (you can define the number of points of the acquisition in unchecking "fixed step"
  (for fast acquisitions you can use 30 to 50 points / measurement duration < 10 sec, for better acquisitions increase the number of points)</li>
- e. Use "Scan" to start a SH-FROG acquisition

Even complex FROG traces can be acquired and processed:

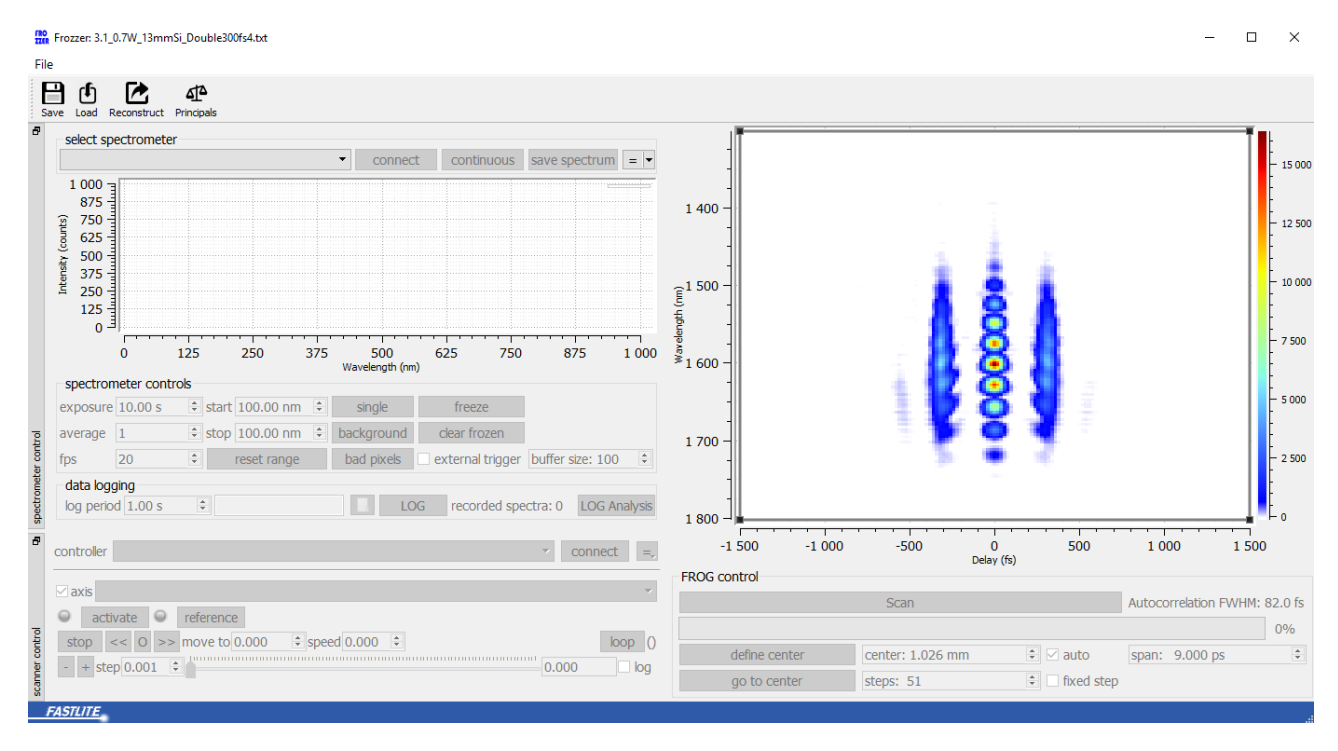

#### Example of a complex SH-FROG acquisition (double pulse)

### 3.7 DATA PROCESSING AND PULSE RETRIEVAL

#### 3.7.1 Autocorrelation mode

You can access easily to the principal coarse characteristics of your pulse in clicking on "principals".

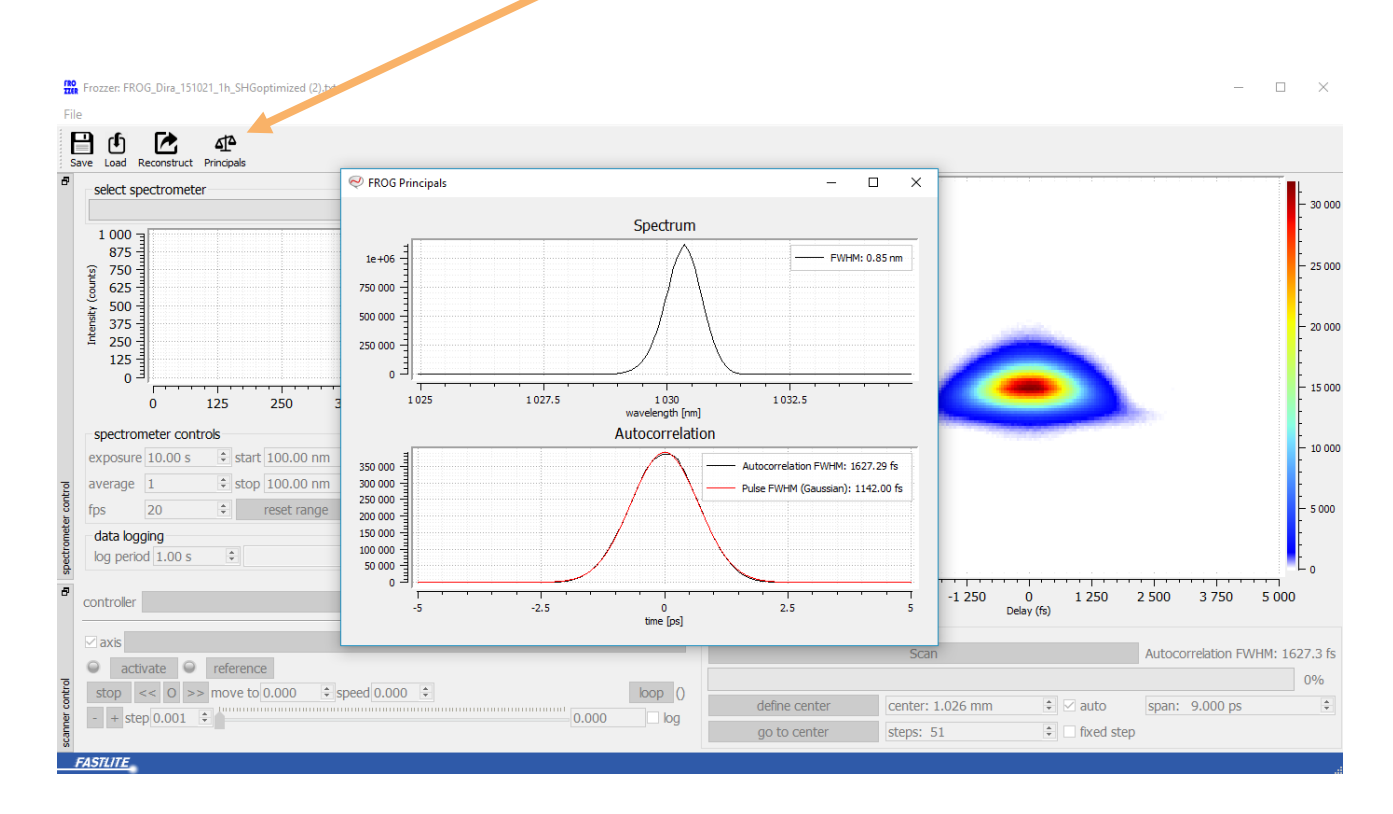

FASTLITE

#### 3.7.2 FROG reconstruction mode

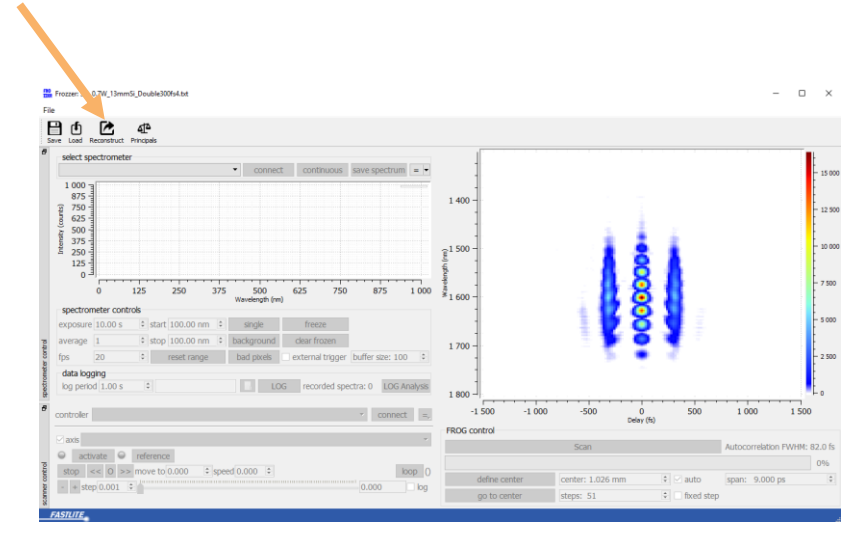

#### Click on "Reconstruct" in the Frozzer acquisition software

Your data are sent to the reconstruction software "Frog\_Processing" and automatically processed.

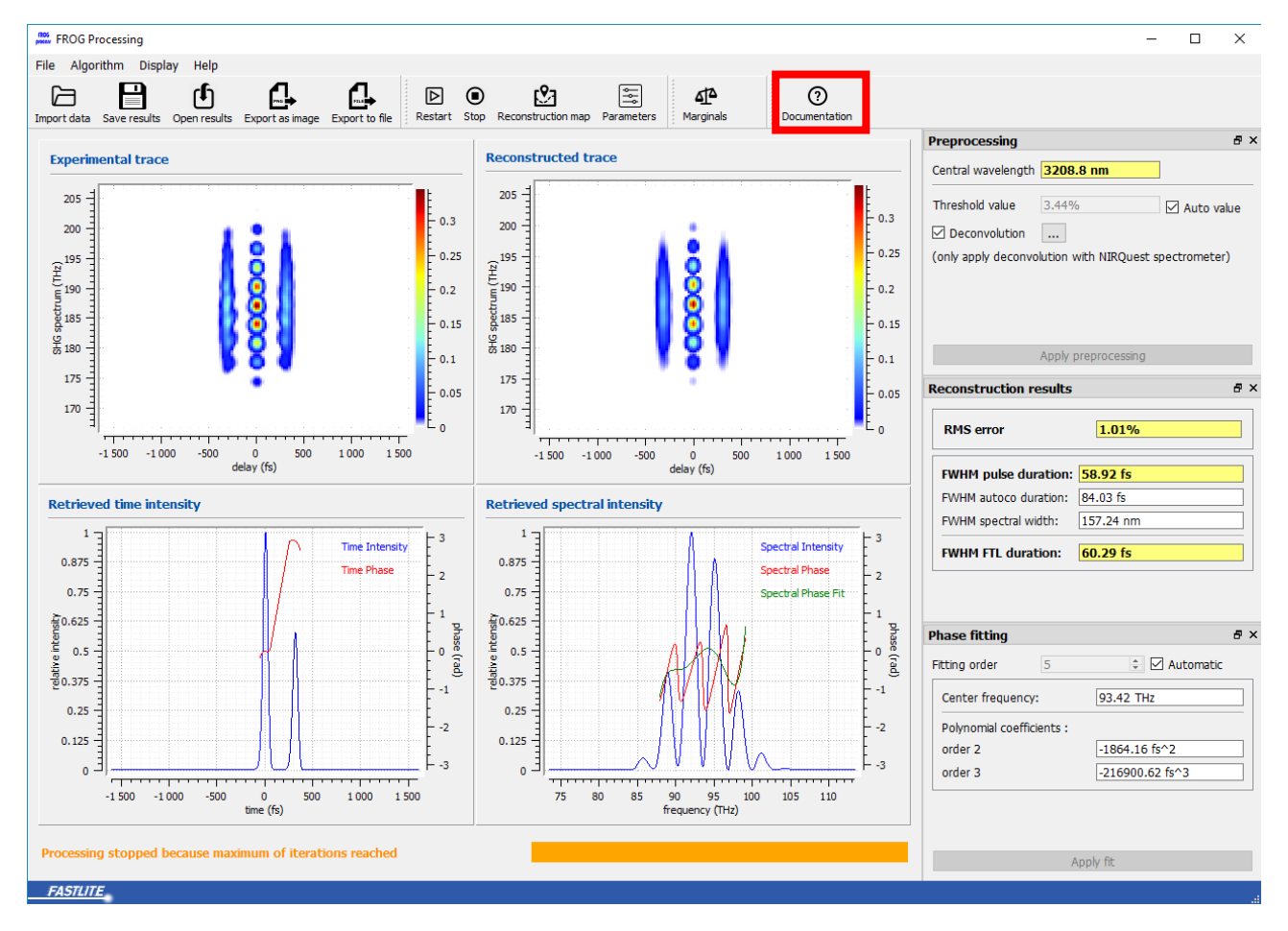

Example of a complex SH-FROG trace processing

All documentation about Frozzer alignment, Frozzer software and Frog\_Processing software is accessible in clicking on "Documentation".

# 4 **REALIGNMENT**

# 4.1 CONFIGURATION

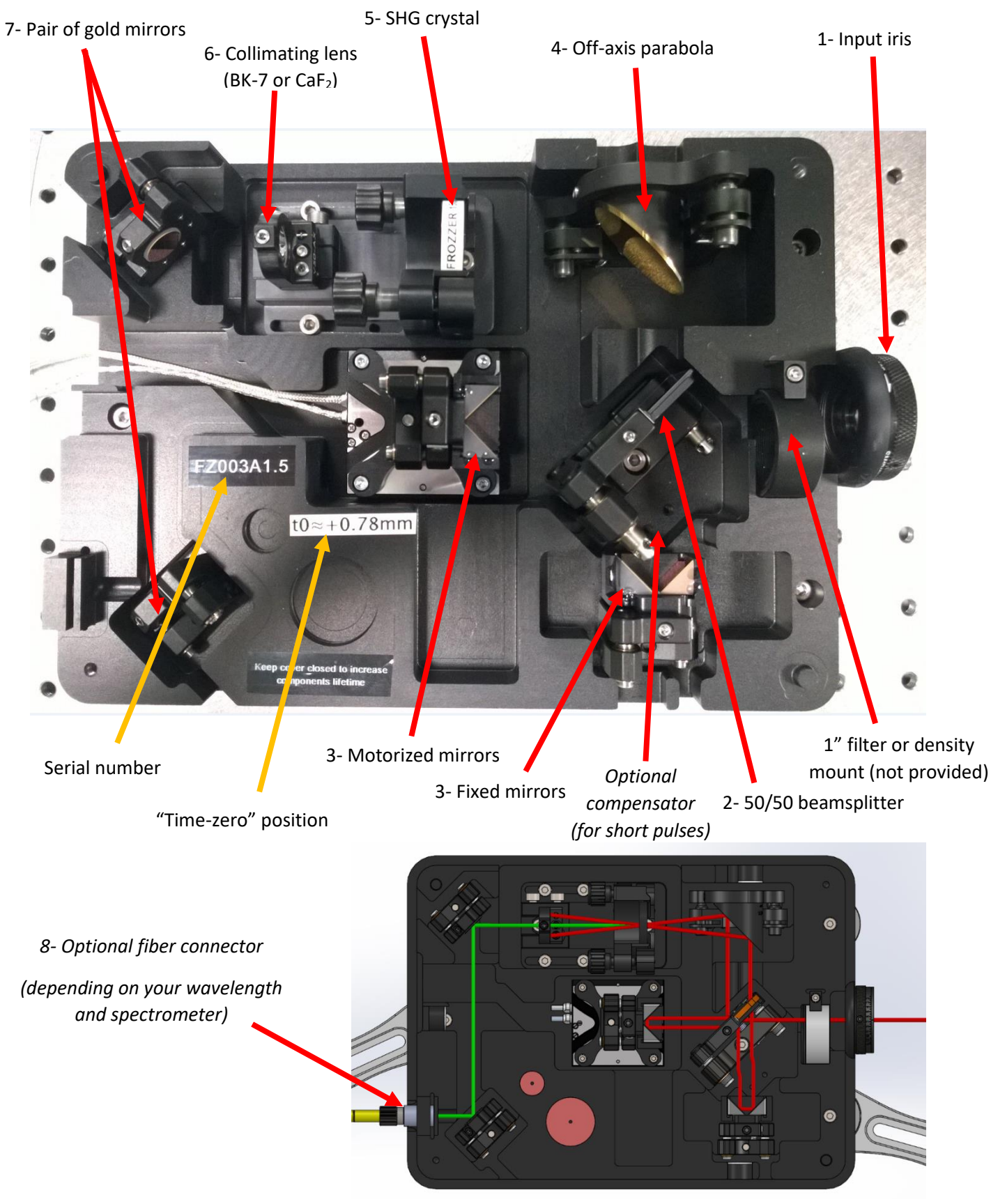

# 4.2 FAST ALIGNMENT

The complete realignment of the optical module is easy but a bit long so if you are unable to generate the sum-frequency beam with the pre-aligned optical module, before touching the alignment, first check:

- 1) If the translation stage is at the "time-zero" position?
- 2) If the 2 separated arms are well aligned in the 2 half-moon shapes before the off-axis parabola?
- 3) If the 2 arms crossover is in the SHG crystal?
- 4) If the SHG crystal orientation corresponds to your vertical polarization?
- 5) If the sum-frequency beam is well oriented to the spectrometer?
- 6) If you can increase the input energy?
  - don't change the beamsplitter and the parabola alignment!
  - don't change the motorized mirrors alignment!
    - move the translation stage to the "time-zero" position defined during factory alignment

In order to improve the signal of the sum-frequency beam, you can:

- 1. move step by step the position of the motorized stage with the software
- 2. rotate the SHG crystal (axial -> polarization / vertical or horizontal -> phase matching)
- 3. move carefully the precision screws of the fixed retroreflective mirrors

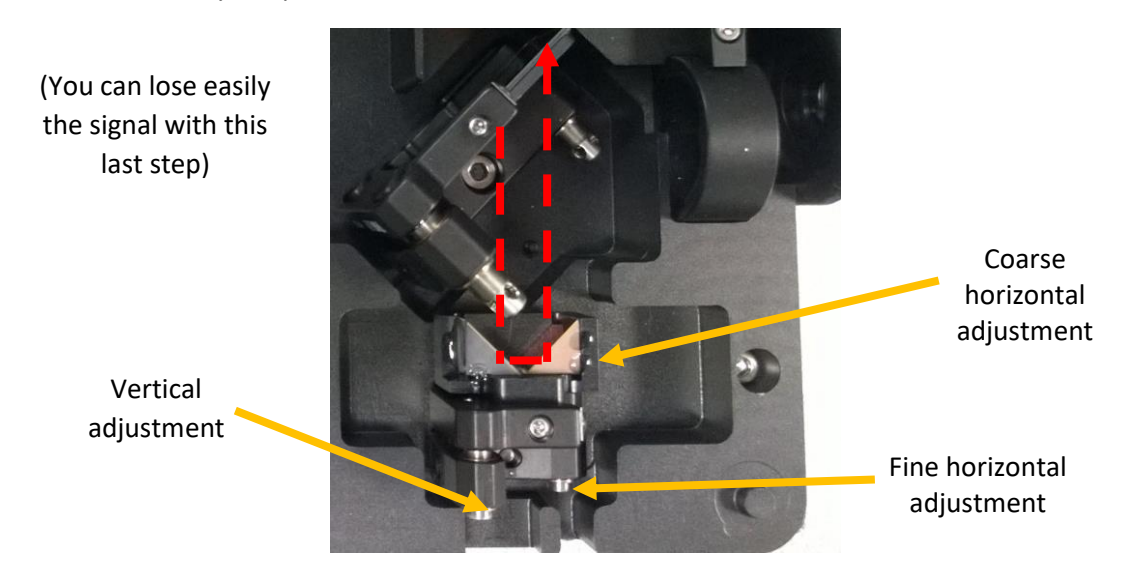

- 4. scan manually the position of the SHG crystal in moving slowly the baseplate or in moving the precision screws of the mount:
  - a. unscrew the 2 M4 screws
  - b. scan manually the SHG crystal position to improve the signal
  - c. screw the 2 M4 screws

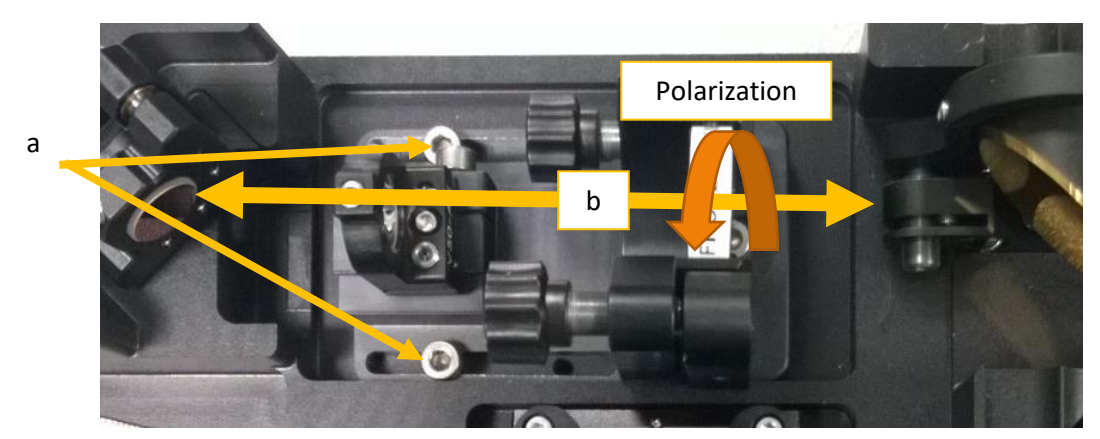

# 4.3 COMPLETE REALIGNMENT

If a complete realignment is necessary (despite good protection, optics can move during transportation), first:

# • move the translation stage to the "time-zero" position defined during factory alignment

#### 4.3.1 Place the optical module

Remove carefully the retroreflective mirrors on the motorized translation stage and check if the beam propagate in the good direction through the Frozzer optical module

- a. Unscrew carefully the screw on the top of the mount which is on the motorized translation stage (don't force on the motorized stage)
- b. Remove carefully the mirrors
- c. Place the  $\frac{1}{2}$ " alignment tool in the left slot
- d. Check if the beam is well centered on the alignment tool (propagate through the alignment tool hole)
- e. If not, move the optical module or the beam in order to center the beam on the input iris and on the alignment tool
- f. Put back carefully the mirrors in the mount

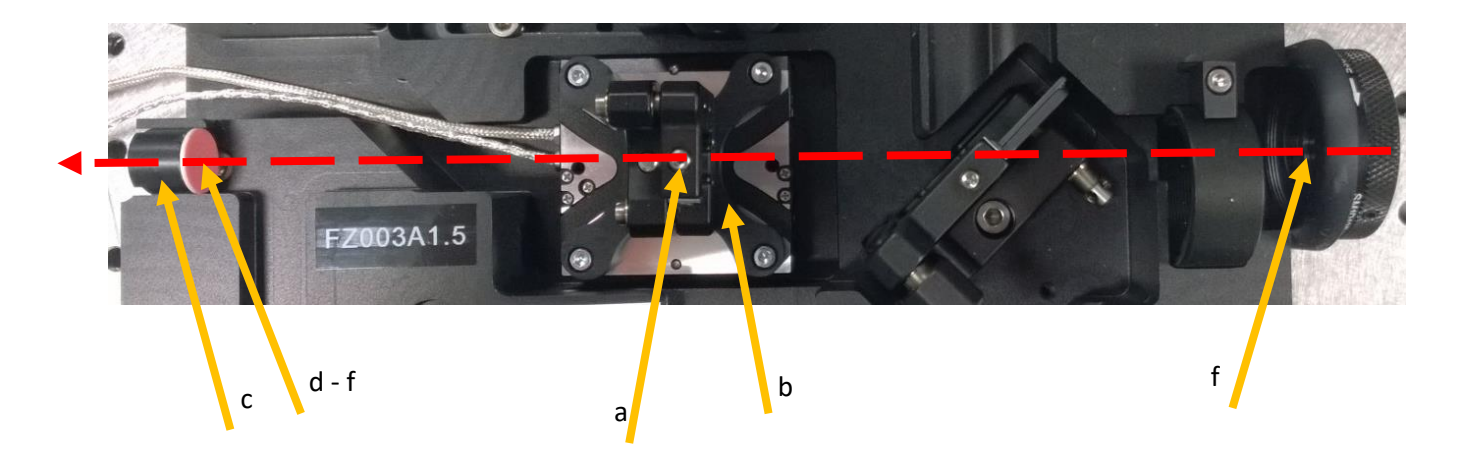

#### 4.3.2 Beam splitter adjustment

Same method as the 1<sup>st</sup> step: remove carefully the fixes retroreflective mirrors and check if the beam propagate in the good direction.

- a. Unscrew the screw on the top of the fixed mirror mount
- b. Remove carefully the mirrors
- c. Place the  $\frac{1}{2}$ " alignment tool in the lateral slot
- d. Check if the beam is well centered on the alignment tool (propagate through the alignment tool hole)
- e. If not, adjust the beamsplitter mount tip/tilt adjustment in order to center the beam
- f. Put back carefully the mirrors in the mount

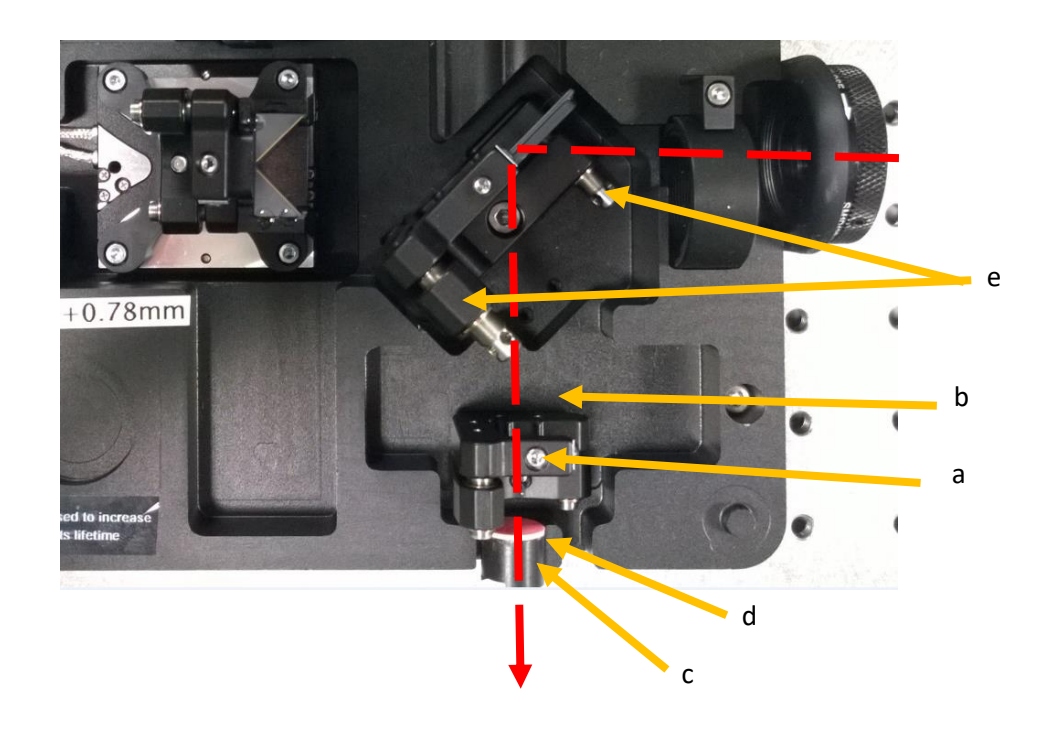

#### 4.3.3 Retroreflective mirrors alignment

Each retroreflective mirror is composed of 2 hypotenuse coated right angle prism mirrors. The 2 retroreflective mirrors can adjust the vertical direction of the beams. Only the fixed retroreflective mirror can adjust the horizontal direction of one arm.

With the help of these adjustment possibilities, adjust the 2 arms to center them onto the alignment tool placed in the 2 half-moon shapes before the parabola (one half-moon shape for each arm).

<u>Retroreflective mirrors are 90° prealigned, so if the 2 first steps have been well realized, you don't need to</u> touch the horizontal adjustment.

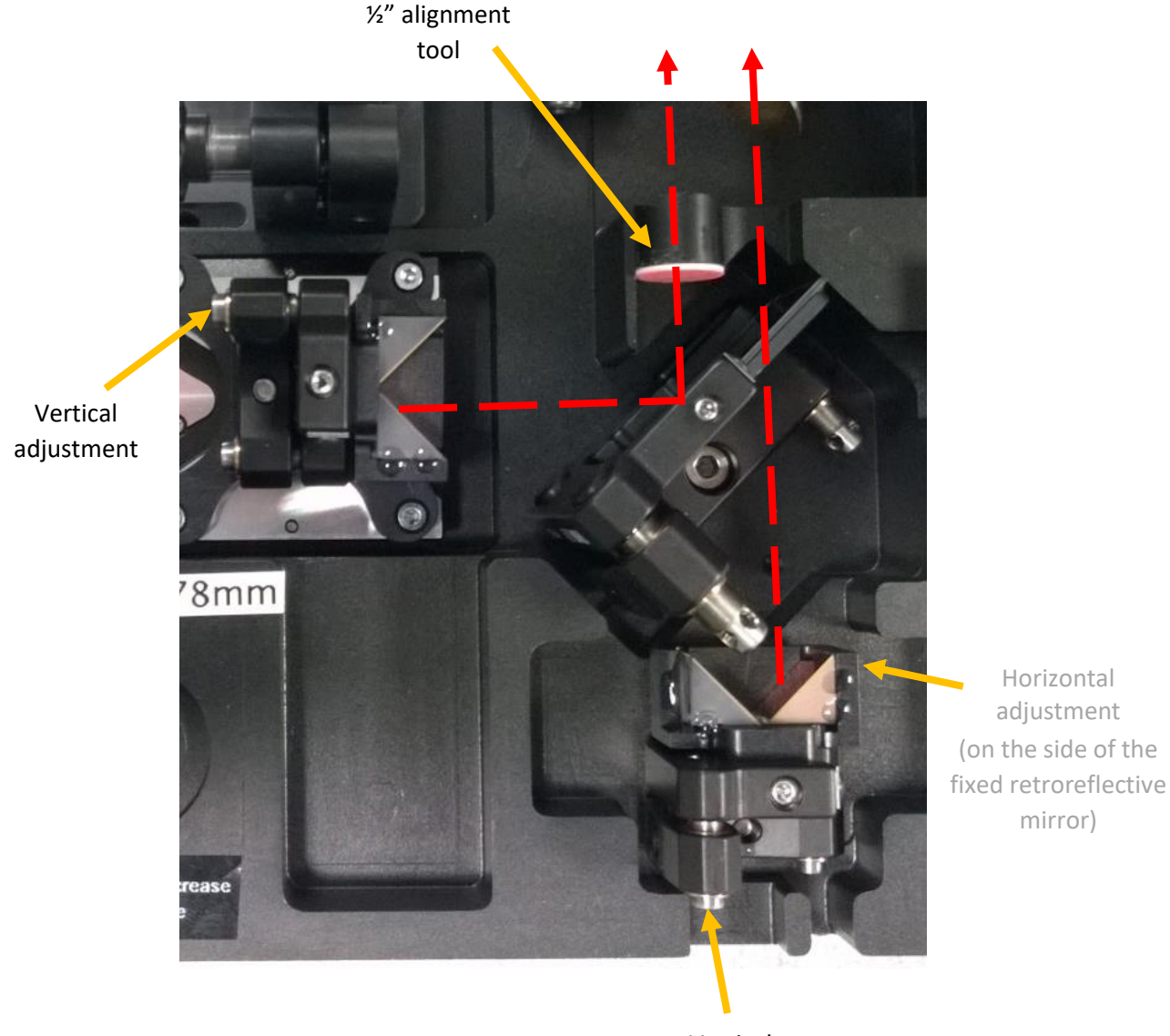

Vertical adjustment

#### 4.3.4 Parabola alignment

If the first 3 steps have been well realized, the 2 arms are parallel and go through the alignment tool placed in the 2 half-moon shapes before the parabola.

To prealign the 2 arms crossover, replace carefully the SHG crystal by the 1'' alignment tool.

The 2 arms must go through the hole in the 1" alignment tool.

If not, adjust the parabola to orient the 2 arms in the good direction.

To adjust the position of the 1" alignment tool, you can follow the step 1 of the chapter "5.2 Fast alignment".

- a. Remember the orientation of the SHG crystal and replace it by the 1" alignment tool
- Adjust the parabola to orient the beam (for vertical adjustment: unscrew the screw on the side of the parabola mount and rotate the parabola carefully by hand / don't touch the gold coated surface)
- c. Move the SHG base to put the beams crossover in the hole of the 1" alignment tool (follow the step 1 of the chapter "5.2 Fast alignment")
- d. Replace the 1" alignment tool by the SHG crystal

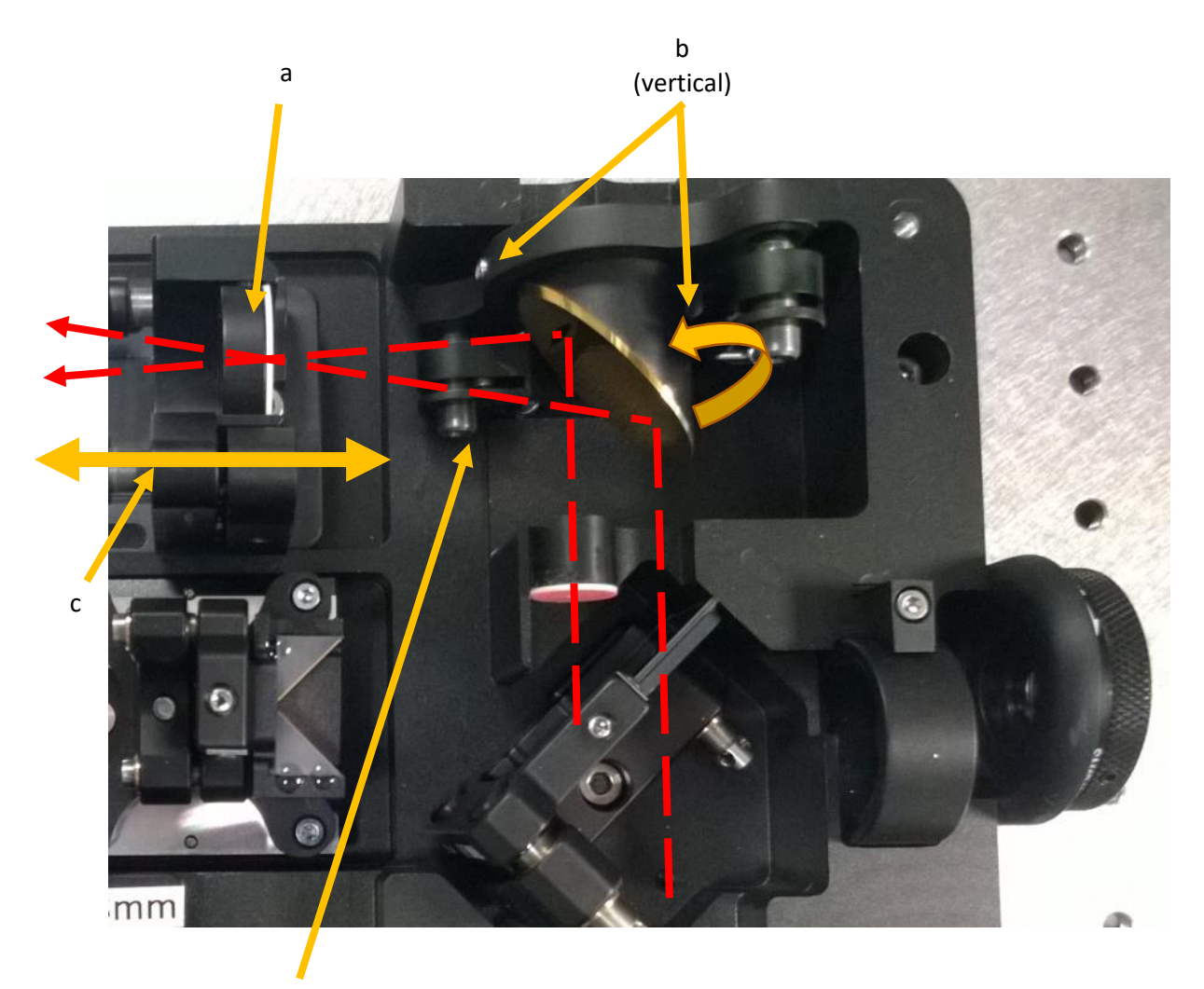

b (horizontal)

#### 4.3.5 SHG crystal alignment

During this step, you will have to align precisely the 2 beams in order to place the crossover of the 2 beams at their focusing points in the SHG crystal.

- a. Verify that the motorized translation stage is at the "time-zero" position on the software
- b. Place a detector card (corresponding to the wavelength of the second harmonic of the measured beam: white paper, photosensitive card or liquid crystal card) just behind the SHG crystal.
- c. Check if the crossover of the 2 arms is at the focusing point of each arm
   Check if the crossover of the 2 arms is in the SHG crystal
   Check if the SHG crystal orientation is corresponding to your vertical polarization
- d. If yes, you must see the sum-frequency beam in the middle of the second harmonic beams of each arm

If not, you can adjust different parameters to meet these 2 conditions:

- a. Move finely the crystal base as the step 1 of the chapter "5.2 Fast alignment"
- b. Adjust finely the crossover with the help of the fixed retroreflective mirror adjustment possibilities (horizontally and vertically)
- e. When you obtain a weak sum-frequency signal, orient it into the spectrometer with the last pair of mirrors. It will help you to increase the signal with redoing the last 2 steps and in finely adjusting the orientation of the SHG crystal (tip/tilt with the mount, fine axial rotation by hand). You can also move by little steps the motorized translation stage on the software.

Well aligned Frozzer optical module: you can observe the sum-frequency beam on your detector card:

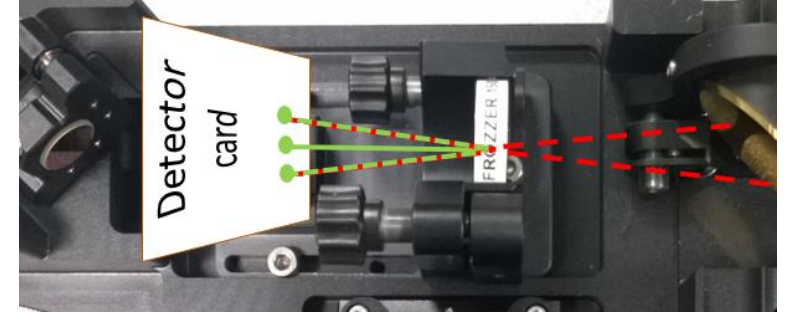

If you can't observe the sum-frequency beam, your Frozzer optical module isn't well aligned:

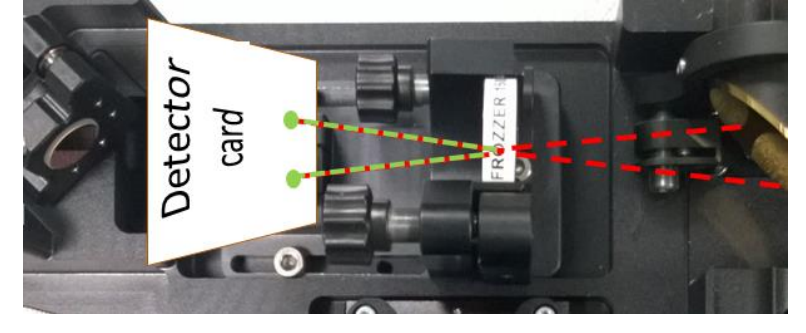

If you can't manage to obtain a sum-frequency signal, one option (if possible) is to increase energy at the input of the Frozzer optical module (<u>do not exceed the maximum energy! You will damage optics!</u>). You can also move the motorized translation stage (<u>be careful because you add a temporal condition to the spatial crossover condition to obtain a sum-frequency beam</u>).

#### 4.3.6 Collimating lens, pair of mirrors and optional fiber adapter

You can adjust manually the position of the collimating lens to improve the collimation of the sum-frequency beam.

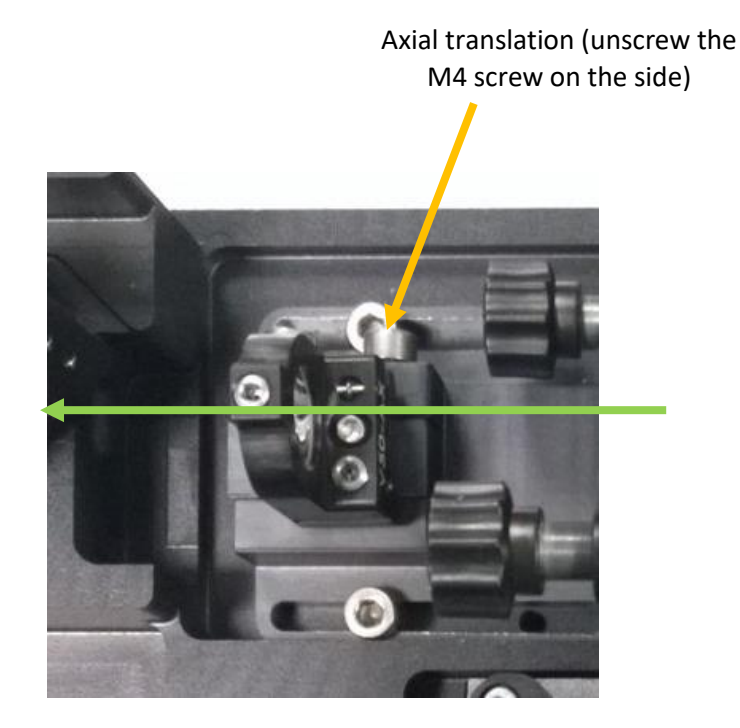

Adjust finely the sum-frequency beam direction into the spectrometer with the help of the last pair of mirrors. You can also use the optional fiber adapter to transmit the sum-frequency beam to the spectrometer through a fiber.

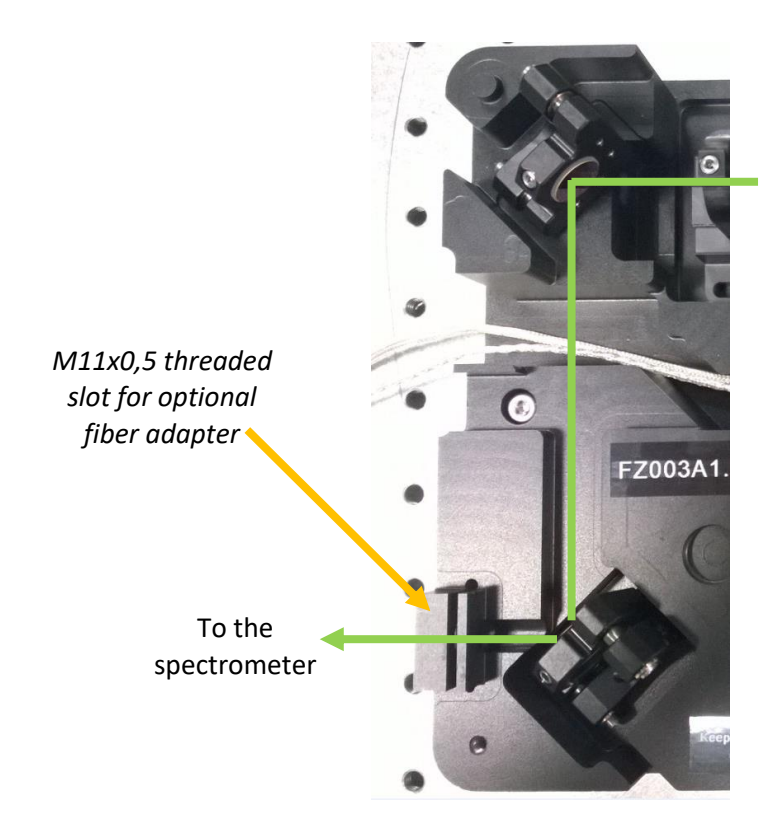